## iWay Software How-to's

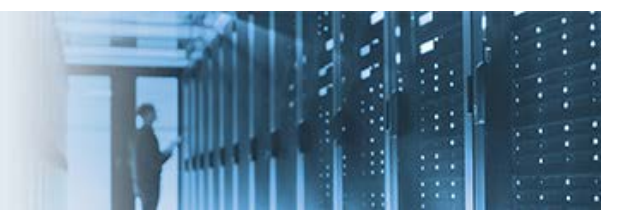

# Configuring iWay Service Manager for Bi-directional Communication With Salesforce.com

This topic describes how to configure communication between Salesforce.com and iWay Service Manager (iSM). An example is provided that shows data being propagated from Salesforce.com to Oracle and from Oracle to Salesforce.com.

This how-to includes the following topics:

- Prerequisites
- <u>Setting IWAYHOME in the iWay Integration Tools Workspace</u>
- Configuring a Connection From Oracle to Salesforce.com
- Building a Canonical Transform
- Adding a Transform to a Salesforce.com Process Flow
- <u>Configuring an RDBMS Channel Listener</u>
- Configuring a Connection From Salesforce.com to Oracle
- Deploying an Application From iWay Integration Tools to iWay Service Manager

## **Prerequisites**

Before continuing, ensure that your environment supports the following prerequisites:

- iWay Integration Tools (iIT) version 8.0.1 or higher (for design time).
- iWay Service Manager (iSM) version 8.0.1 or higher (for run time and deployment)
- Oracle JDBC driver (for example, *ojdbc7.jar*)
- Oracle database access
- Salesforce.com login account
- IWAYHOME set in the iIT workspace

## Setting the iWay Home Directory in the iWay Integration Tools Workspace

When creating a new workspace in iWay Integration Tools (iIT), you must define the *iWay Home Directory*. The iWay Home Directory is the local installation directory of your iWay Service Manager (iSM) instance or a copy of this directory if a local installation is not available.

To set the iWay Home Directory in the iIT workspace:

1. Open iWay Integration Tools (iIT).

2. Click *Window* in the menu bar and select *Preferences* from the context menu, as shown in the following image.

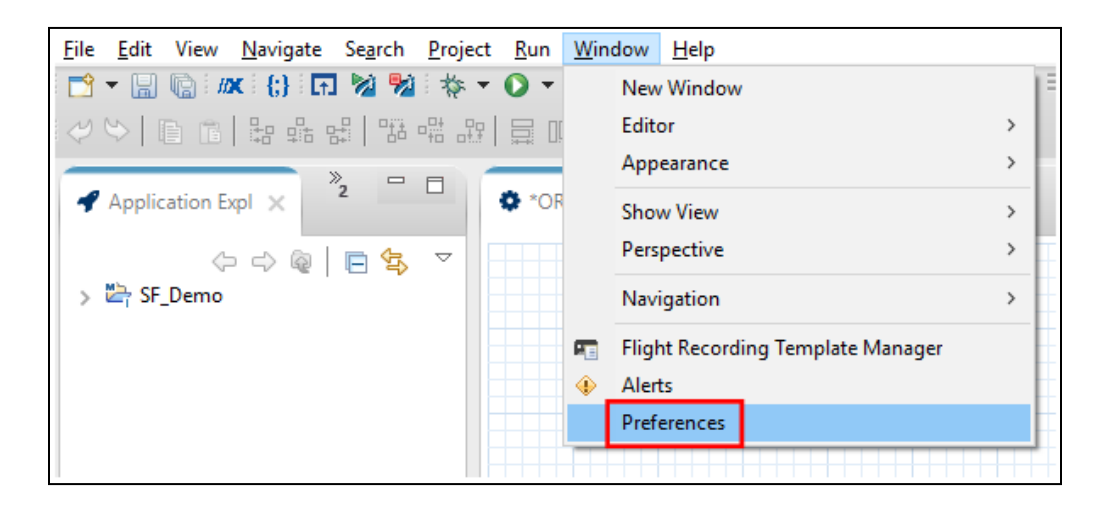

The Preferences dialog opens, as shown in the following image.

| A Preferences                                                                                                    |                                                                                                    |                     |          | _                |            |
|----------------------------------------------------------------------------------------------------|----------------------------------------------------------------------------------------------------|---------------------|----------|------------------|------------|
| type filter text                                                                                                    |                                                                                                    | iWay Home Directory |          | <                | • • => • • |
| <ul> <li>General</li> <li>Ant</li> <li>Data Manage</li> <li>Docker</li> <li>Help</li> <li>Install/Update</li> <li>Way Integrat</li> <li>Adapters</li> <li>Application</li> <li>Certificate</li> <li>Channels</li> <li>Configura</li> <li>Default iSI</li> <li>Deploymed</li> <li>Favorites</li> <li>Flow</li> <li>Way Hon</li> <li>Library Mathia</li> <li>Maven Set</li> <li>Service Mathia</li> <li>Transform</li> </ul> | ment<br>e<br>ion Tools<br>m<br>Management<br>tions<br>M Target Version<br>ent Templates<br>me Directory<br>anager<br>ttings<br>anager<br>eer | Install Directory:  | c:\iway8 |                  | Browse     |
| > Java Mission                                                                                                    | Control 🗸                                                                                                    |                     |          | Restore Defaults | Apply      |
| ?                                                                                                    |                                                                                                    |                     |          | ОК               | Cancel     |

3. Expand *iWay Integration Tools* and *iWay Home Directory* in the left pane.

- 4. In the Install Directory field, specify or browse to the path of your iSM installation directory (for example, *c*:\*iway8*).
- 5. Click *Apply* and then *OK*.

## **Configuring a Connection From Oracle to Salesforce.com**

To configure a connection from Oracle to Salesforce.com:

1. Right-click anywhere in the Application Explorer tab, select *New* from the context menu, and then click *Application Project*, as shown in the following image.

| New       Image: Application Project         Copy       Project         Paste       API         Duplicate       Deployment Template         Delete       Channel         Import       Flow         Front       Transform | New >     |     |                     |
|----------------------------------------------------------------------------------------------------|-----------|-----|---------------------|
| Copy<br>Paste<br>Duplicate<br>Duplicate<br>Deployment Template<br>Channel<br>Import<br>From<br>Flow<br>Transform                                                                                                    |           |     | Application Project |
| Paste     API       Duplicate     Deployment Template       Delete     Channel       Import     Flow       Front.     Flow                                                                                               | Сору      | 1   | Project             |
| Duplicate     Deployment Template       Delete     Channel       Import     Flow       Front.     K Transform                                                                                                    | Paste     | 0   | API                 |
| Delete     Delete     Channel     Flow     Front     Front                                                                                                    | Duplicate | 1   | Deployment Template |
| Import<br>Front From                                                                                                    | 🕷 Delete  | -   | Channel             |
| Export K Transform                                                                                                    | Import    | ٥   | Flow                |
|                                                                                                    | Export    | 10  | Transform           |
| f(.) IFL Expression                                                                                                    | Refrech   | f(J | IFL Expression      |
| Example                                                                                                    |           | - 📬 | Example             |

The New Application Project dialog opens, as shown in the following image.

| New Application Pro      | oject                                         |        |
|--------------------------|-----------------------------------------------|--------|
| pplication Project       |                                               |        |
| Create a new Application | on project                                    |        |
|                          | -                                             |        |
| Project name SF_Den      | 10                                            |        |
| Project location         |                                               |        |
| Use default              |                                               |        |
| Directory D:\ilT-8.0.1   | -win32.win32.x86_64\ilT-8.0.1\SFDemo_workspac | Browse |
| Maven Option             |                                               |        |
|                          |                                               |        |
|                          |                                               |        |
|                          |                                               |        |
|                          |                                               |        |

2. Type a name for your application project in the Project name field (for example, *SF\_Demo*) and click *Finish*.

The new application project is created and listed in the Application Explorer tab.

3. Right-click the *Flows* subfolder, select *New* from the context menu, and then click *Flow*, as shown in the following image.

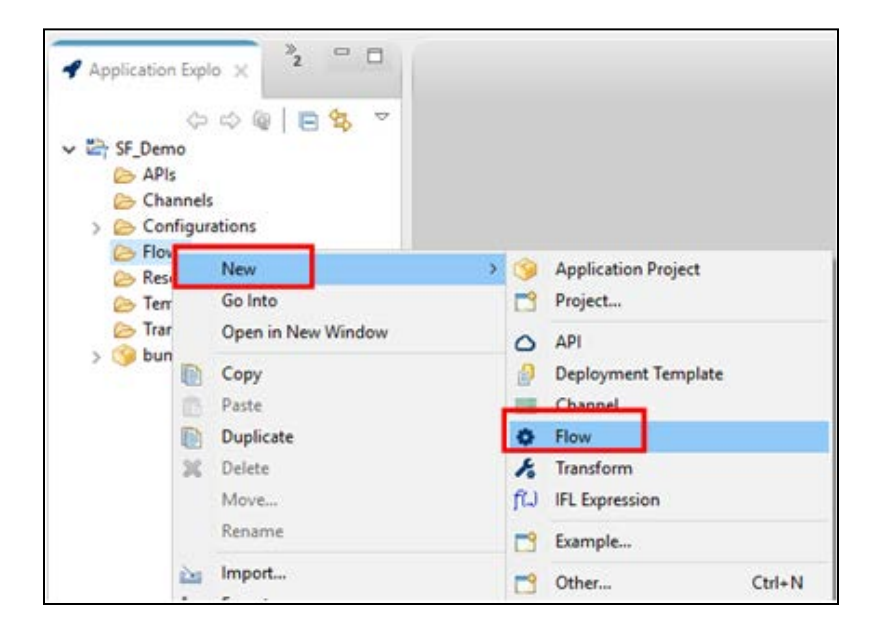

The New Flow Wizard dialog opens, as shown in the following image.

| New Flow \      | Vizard                                              |      | ×   |
|-----------------|-----------------------------------------------------|------|-----|
| General Prop    | erties                                              |      |     |
| Please select a | project location and choose a name for the new Flow |      |     |
| Project Folder  | /SF_Demo/Flows                                      | Bro  | wse |
| Name            | ORAtoSFDC                                           |      |     |
| Description     | 1                                                   |      | ^   |
|                 |                                                     |      |     |
|                 |                                                     |      |     |
|                 |                                                     |      |     |
|                 |                                                     |      |     |
|                 |                                                     |      |     |
|                 |                                                     |      |     |
|                 |                                                     |      |     |
|                 | Create in current folder                            |      |     |
| ?               | Finish                                              | Canc | el  |

- 4. Type a name for your process flow in the Name field (for example, *ORAtoSFDC*) and click *Finish*.
- 5. From the Palette, which is located in the right pane, expand *Application Adapters*. Click and drag the *Salesforce* object to the workspace area on the line between the *Start* and *End* objects, as shown in the following image.

| • "ORAtoSFDC ×                 |                 |         |                     |                  | c                              | . 0 |
|--------------------------------|-----------------|---------|---------------------|------------------|--------------------------------|-----|
|                                |                 |         |                     |                  | 😳 Palette                      | ₽   |
| Start Start                    | Salesforce      |         | →O<br>Enc           | type filter text | 1                              |     |
| <                              |                 |         |                     | )                | > III Data Quality             |     |
| Properties ×                   | 🕙 Error Log     | Console | 🕺 Problems          |                  |                                | , 0 |
| Configuration<br>Pre-Execution | 8 SalesForce    | Adapter | Please set the iWay | Home prefer      | ence                           | ^   |
| Post-Execution<br>General      | Configuation:   |         |                     |                  | <ul> <li>✓</li> <li></li></ul> |     |
|                                | Adapter Target: |         |                     |                  |                                | ~   |

6. In the Properties tab on the bottom of the screen, click the green plus sign (+) to the right of the Configuration field.

The New Generic dialog opens, as shown in the following image.

| 🔬 New Generic     |                                                   | -              |      | $\times$ |  |  |  |  |
|-------------------|---------------------------------------------------|----------------|------|----------|--|--|--|--|
| Configuration p   | onfiguration properties for salesforce.1          |                |      |          |  |  |  |  |
| A generic for con | figuring Sales Force Adapter.                     |                |      |          |  |  |  |  |
|                   |                                                   |                |      | _        |  |  |  |  |
| Generic Name:     | salesforce.1                                      |                |      |          |  |  |  |  |
| Login Proxy Sett  | lings                                             |                |      |          |  |  |  |  |
| Site URL:         | https://login.salesforce.com/services/Soap/u/33.0 |                |      | ]        |  |  |  |  |
| User Name:        |                                                   |                |      |          |  |  |  |  |
| Password:         | •••••                                             |                |      | ]        |  |  |  |  |
| Security Token:   | DXYw5aAI5CeHbLtmtH2V0h4d                          |                |      |          |  |  |  |  |
| 4                 | Connection Successful                             | ×              |      |          |  |  |  |  |
| 6                 | Connection was successful                         |                |      |          |  |  |  |  |
|                   |                                                   |                |      |          |  |  |  |  |
|                   |                                                   | ОК             |      |          |  |  |  |  |
|                   |                                                   |                |      |          |  |  |  |  |
| Test Connection   |                                                   |                |      |          |  |  |  |  |
|                   | -                                                 |                |      |          |  |  |  |  |
| ?                 |                                                   | <u>F</u> inish | Canc | el       |  |  |  |  |

- 7. Perform the following steps:
  - a) Specify a name for the new generic in the Generic Name field, or accept the default, which is *salesforce.1*.
  - b) Specify values for the following parameters that are specific to the Salesforce.com instance to which you are connecting:
    - i. Site URL
    - ii. User Name
    - iii. Password
    - iv. Security Token
  - c) Click *Test Connection* to confirm and validate your connection to Salesforce.com.
  - d) If the connection test is successful, click OK, and then click Finish.

You are returned to the Properties tab on the bottom of the screen.

8. Click the ellipsis icon (...) to the right of the Adapter Target field and select *Set Target* from the context menu, as shown in the following image.

| Properties ×                   | 🕙 Error Log 📮 Console 🕺 Problems                |                  |
|--------------------------------|-------------------------------------------------|------------------|
| Configuration<br>Pre-Execution | SalesForce Adapter Please set an adapter target |                  |
| Post-Execution                 | Continuation: salesforce 1                      | × 4 1*           |
| General                        | Conguetor. Jacanter                             |                  |
|                                | Adapter Target:                                 |                  |
|                                |                                                 | Set Target       |
|                                |                                                 | the input Scheme |
|                                |                                                 | Cutput Scherr    |
| 1                              |                                                 | all settings     |

The Configuration dialog opens, as shown in the following image.

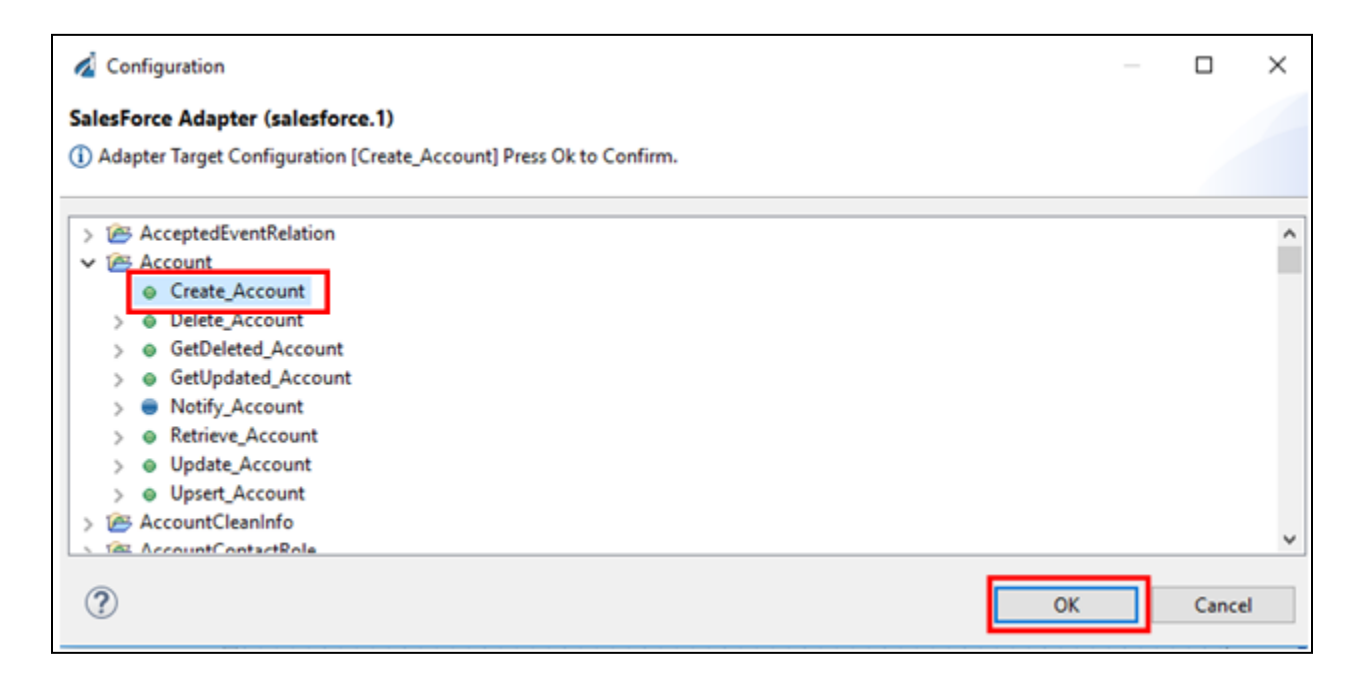

- 9. Expand the Account folder node, select Create\_Account, and then click OK.
- 10. To view or save an XML input schema, click the ellipsis icon (...) to the right of the Adapter Target field, select *Input Schema*, and then either *View* or *Save* from the context menu.

In the following image and example, View is selected from the context menu.

| Properties 🗙   | 🖲 Error Log        | Console 🕺 Problems                           | C ~                                                                                             |
|----------------|--------------------|----------------------------------------------|-------------------------------------------------------------------------------------------------|
| Configuration  | SalesForce A       | danter                                       |                                                                                                 |
| Pre-Execution  | Salestoreen        | aaptei                                       |                                                                                                 |
| Post-Execution | Configuration: 54  | lesforce 1                                   | × 5 1*                                                                                          |
| General        | configurations [14 |                                              |                                                                                                 |
|                |                    |                                              |                                                                                                 |
|                | Adapter Target:    | com.ibi.sforce.process.CreateProcess/Account |                                                                                                 |
|                | Adapter Target:    | com.ibi.sforce.process.CreateProcess/Account | Set Target                                                                                      |
|                | Adapter Target:    | com.ibi.sforce.process.CreateProcess/Account | <ul> <li>Set Target</li> <li>Input Schema &gt; View</li> </ul>                                  |
|                | Adapter Target:    | com.ibi.sforce.process.CreateProcess/Account | <ul> <li>Set Target</li> <li>Input Schema &gt; View</li> <li>Output Schema &gt; Save</li> </ul> |

The XML input schema document opens as a new tab in your workspace area, as shown in the following image.

| <pre></pre> | <pre>ilns:xs="http://www.w3.org/2001/XMLSchema" xmlns:reqAccountCre="http://www.iwaysoftware<br/>: name="Create-Account-Request"&gt;<br/>:unentation&gt;<br/>:umentation&gt;<br/>:vation&gt;<br/>!exType&gt;<br/>uence&gt;<br/>!lement maxOccurs="unbounded" minOccurs="1" name="Instance"&gt;</pre>                                                                                                    | com/salesfor/ |
|-------------|----------------------------------------------------------------------------------------------------|---------------|
|             | <pre>::complex!ype&gt;<br/>:xs:sequence&gt;<br/><xs:element maxoccurs="1" minoccurs="1" name="Name" type="xs:string"></xs:element><br/><xs:element maxoccurs="1" minoccurs="0" name="ParentId" type="xs:string"></xs:element><br/><xs:element maxoccurs="1" minoccurs="0" name="BillingStreet" type="xs:string"></xs:element><br/><xs:element maxoccurs="1" minoccurs="0" name="BillingStreet" type="xs:string"></xs:element><br/><xs:element maxoccurs="1" minoccurs="0" name="BillingStreet" type="xs:string"></xs:element><br/><xs:element maxoccurs="1" minoccurs="0" name="BillingStreet" type="xs:string"></xs:element><br/><xs:element maxoccurs="1" minoccurs="0" name="BillingStreet" type="xs:string"></xs:element><br/><xs:element maxoccurs="1" minoccurs="0" name="BillingStreet" type="xs:string"></xs:element><br/><xs:element maxoccurs="1" minoccurs="0" name="BillingStreet" type="xs:string"></xs:element></pre> |               |

- 11. Click the *Source* sub-tab to view the structure of the XML input schema.
- 12. Repeat step 10, but select *Input Schema* and click *Save* from the context menu to save the XML input schema.

The Save As dialog opens, as shown in the following image.

| 💋 Save As                                                                                                    | — 🗆 X          |
|----------------------------------------------------------------------------------------------------|----------------|
| Save As<br>Save file to another location.                                                                                                    |                |
| Enter or select the parent folder:                                                                                                    |                |
| SF_Demo/Resources                                                                                                    |                |
|                                                                                                    | Create Project |
| ☆ <> <>                                                                                                    |                |
| <ul> <li>✓ Image: SF_Demo</li> <li>image: Adapters</li> <li>image: Settings</li> <li>image: APIs</li> <li>image: Dundle.iab</li> <li>image: Channels</li> <li>image: Configurations</li> <li>&gt; Configurations</li> <li>&gt; Elows</li> <li>&gt; Resources</li> <li>&gt; Templates</li> <li>&gt; Transforms</li> </ul> |                |
| File name: Create_Account_request.xsd                                                                                                    |                |
| ?                                                                                                    | Cancel         |

13. Expand your application project, select the Resources folder, and then click OK.

**Note:** An XML schema shows the fields that are required to update data properly in Salesforce.com. Data from any source can now be used by using a Transform to build a canonical output that matches this XML schema.

## **Building a Canonical Transform**

To build a canonical transform:

1. Import an input and output structure (XML schema).

**Note:** In the previous procedure, you already saved the output structure (*Create\_Account\_request.xsd*) in the Resources folder of your application project.

2. Import an input structure by right-clicking the *Resources* folder and selecting *Import* from the context menu.

The Import dialog opens, as shown in the following image.

| 💋 Import                         |   |       | $\times$ |
|----------------------------------|---|-------|----------|
| Select                           |   |       | ์ก       |
|                                  |   |       |          |
| Select an import wizard:         |   |       |          |
| type filter text                 |   |       |          |
| 🗸 🗁 General                      |   |       | ^        |
| O Archive File                   |   |       |          |
| Existing Projects into Workspace |   |       |          |
| 😂 File System                    |   |       |          |
| Ling Preferences                 |   |       |          |
| Projects from Folder or Archive  |   |       |          |
| > > Way Integration              |   |       |          |
| > CVS                            |   |       |          |
| > Constant                       |   |       |          |
| > Contraction                    |   |       |          |
| > > Mission Control              |   |       |          |
| > 🥟 Plug-in Development          |   |       |          |
| > 🗁 Run/Debug                    |   |       |          |
| 🔪 🙉 Team                         |   |       | ~        |
|                                  |   |       |          |
|                                  |   |       |          |
|                                  |   |       |          |
|                                  | _ |       |          |
|                                  |   | Cance | I        |

- 3. Expand General, select File System, and then click Next.
- 4. Browse to an XML file on your file system that represents the expected input structure.
- 5. Select the file and click *Finish*, as shown in the following image.

| 🔏 Import                                                                                          | _                                                                                                    | o x              |
|---------------------------------------------------------------------------------------------------|----------------------------------------------------------------------------------------------------|------------------|
| File system<br>Import resources from the local file system.                                       |                                                                                                    |                  |
| From directory: C:\tmp\sfdc\ora_source                                                            | ~                                                                                                    | Browse           |
| Filter Types Select All Deselect All<br>Into folder: SF_Demo/Resources                            | X       .Ora_table_structure_#.xml         X       .Saleforce_response_#.xml         X       Ora_table_structure_0.xml         X       Ora_table_structure_1.xml         X       Ora_table_structure_4.xml         X       Ora_table_structure_4.xml         X       Ora_table_structure_5.xml         X       Ora_table_structure_5.xml         X       Ora_table_structure_6.xml         X       Ora_table_structure_7.xml         X       Ora_table_structure 8.xml | A<br>V<br>Browse |
| Options<br>Overwrite existing resources without warning<br>Create top-level folder<br>Advanced >> |                                                                                                    |                  |
| ? < Back                                                                                          | Next > Finish                                                                                                    | Cancel           |

6. Right-click the *Transforms* folder under your application project, select *New* from the context menu, and then click *Transform*, as shown in the following image.

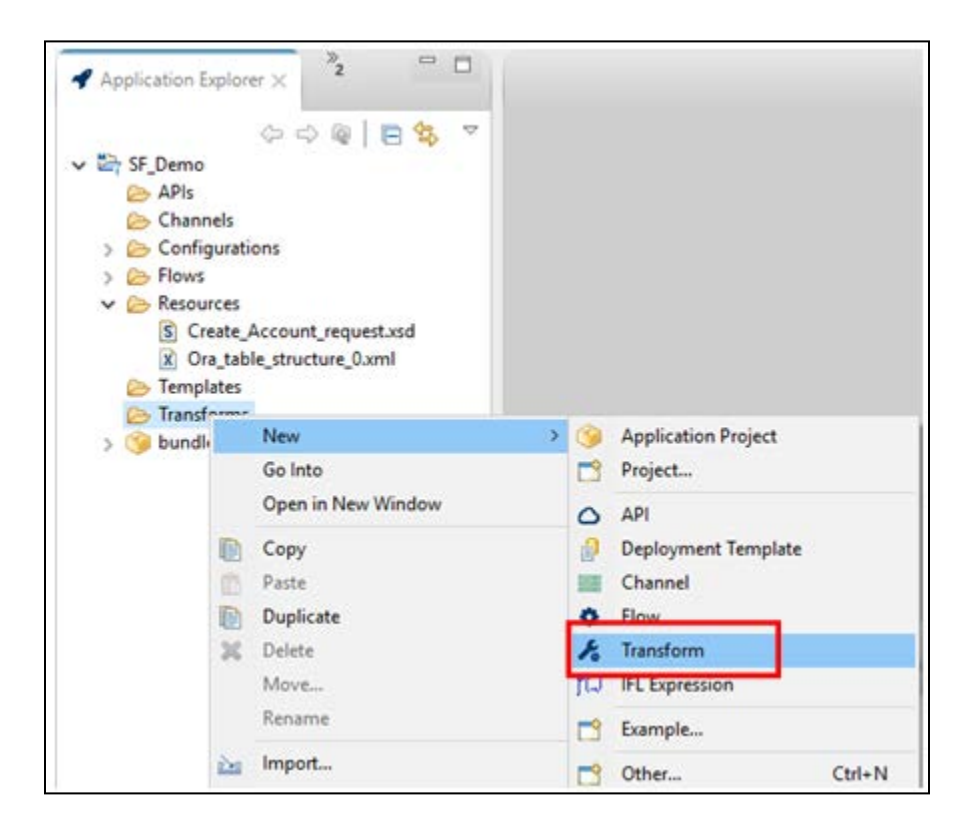

The New iWay Transform dialog opens, as shown in the following image.

| 🔏 New iWay     | Transform        |        |            |           |        |        |       | $\times$ |
|----------------|------------------|--------|------------|-----------|--------|--------|-------|----------|
| General Prop   | perties          |        |            |           |        |        |       |          |
| Please choose  | e a name and loc | ation  | for this r | new Trans | sform. |        |       |          |
|                |                  |        |            |           |        |        | _     |          |
| Project Folder | /SF_Demo/Tran    | sform  | ns         |           |        |        | Bro   | wse      |
| Name           | ORA2SFDC         |        |            |           |        |        |       |          |
| Description    |                  |        |            |           |        |        |       | ^        |
|                |                  |        |            |           |        |        |       |          |
|                |                  |        |            |           |        |        |       |          |
|                |                  |        |            |           |        |        |       |          |
|                |                  |        |            |           |        |        |       |          |
|                |                  |        |            |           |        |        |       |          |
|                |                  |        |            |           |        |        |       |          |
|                | Create in cur    | ent fo | older      |           |        |        |       |          |
|                |                  |        |            |           |        |        |       |          |
|                |                  |        |            |           |        |        |       |          |
|                |                  |        | _          |           | -      |        |       |          |
| ?              | < Bac            | :k     | N          | ext >     |        | Finish | Cance | el       |

7. Specify a name for your Transform (for example, ORA2SFDC), and click *Next*.

The Transform Type Selection pane opens, as shown in the following image.

| 🔏 New iWay Transform                                                                                                    | _      |       | ×  |
|----------------------------------------------------------------------------------------------------|--------|-------|----|
| Transform Type Selection                                                                                                    |        |       |    |
| Please select a transform type.                                                                                                    |        |       |    |
| Please choose the input and output format of the transform.                                                                                                    |        |       |    |
| Transform From Transform To                                                                                                    |        |       |    |
| CDF<br>CSV<br>EDI HIPAA<br>EDI X12<br>EDIFACT<br>Fixed Width<br>IDOC<br>JSON<br>SWIFT<br>XML<br>IWay XML Response<br>CDF<br>CSV<br>EDI HIPAA<br>EDI X12<br>EDIFACT<br>Fixed Width<br>HTML<br>IDOC<br>JSON<br>SWIFT<br>XML<br>IWay XML Request | equest |       |    |
| (?) < <u>B</u> ack <u>Next</u> > <u>Finish</u>                                                                                                    | h      | Cance | el |

8. Select *XML* in the Transform From and Transform To columns, and then click *Next*.

The XML Input pane opens, as shown in the following image.

| 🔏 New iWay Transform                                                                                                    |                                                                |                          | $\times$    |                     |           |
|----------------------------------------------------------------------------------------------------|----------------------------------------------------------------|--------------------------|-------------|---------------------|-----------|
| XML Input                                                                                                    |                                                                |                          |             |                     |           |
| Set Input Properties                                                                                                    |                                                                |                          |             |                     |           |
| Transformation input components are used to build and validate the input to the assemble a view representing the shape of the input to the transform. The input testing the transformation at design time.           Dictionary         Data         Validation                                                                                                    | e transform. The input struct<br>data is used to provide insta | ure is use<br>nce data f | d to<br>for |                     |           |
| Choose a XML, DTD or XSD below to represent the structure of the XML input d<br>be retained as a part of the transform project by selecting the embed option where the selection of the transform project by selecting the selection of the transform project by selecting the selection of the transform project by selecting the selection of the transform project by selecting the selecting the selection of the transform project by selecting the selecting the selecting t | ata. Content of the selected<br>nen choosing the structure.    | structure                | can         |                     |           |
| Structure:                                                                                                    |                                                                | x                        |             |                     |           |
| Contains Namespace                                                                                                    |                                                                |                          |             | Load from Workspace |           |
|                                                                                                    |                                                                |                          |             | Load from Clipboard | e for Str |
|                                                                                                    |                                                                |                          | _           |                     |           |

9. Click the ellipsis icon (...) to the right of the Structure field in the Dictionary tab and select *Load from Workspace* from the context menu.

| & New iWa                                    | ay Trans                           | form                                                 |                                               |                                          |                                                     | 177                                       |                       | ×               |
|----------------------------------------------|------------------------------------|------------------------------------------------------|-----------------------------------------------|------------------------------------------|-----------------------------------------------------|-------------------------------------------|-----------------------|-----------------|
| XML Input                                    |                                    |                                                      |                                               |                                          |                                                     |                                           |                       |                 |
| Set Input Properties                         |                                    |                                                      |                                               |                                          |                                                     |                                           |                       |                 |
| Transformat<br>assemble a v<br>testing the t | tion inpo<br>view rep<br>transform | ut components<br>resenting the si<br>mation at desig | are used to bui<br>hape of the inp<br>n time. | ld and validate th<br>ut to the transfor | e input to the transforr<br>m. The input data is us | m. The input struc<br>ed to provide inst  | ture is u<br>ance dat | sed to<br>a for |
| Dictionary                                   | Data                               | Validation                                           |                                               |                                          |                                                     |                                           |                       |                 |
| Choose a X<br>be retained<br>Structure:      | (ML, DT)<br>i as a pa              | D or XSD below<br>it of the transfo                  | to represent th<br>rm project by s            | e structure of the<br>electing the emb   | XML input data. Conte<br>ed option when choos       | ent of the selected<br>ing the structure. | structur              | e can           |
| \SF_Demo                                     | Resou                              | rces\Ora_table_                                      | structure_0.xml                               | Ê.                                       |                                                     |                                           | x                     | £               |
|                                              |                                    |                                                      |                                               |                                          |                                                     |                                           |                       |                 |
| ?                                            |                                    |                                                      |                                               | < <u>B</u> ack                           | Next >                                              | Einish                                    | Canc                  | el              |

10. Select your input structure.

11. Click the *Data* tab, as shown in the following image.

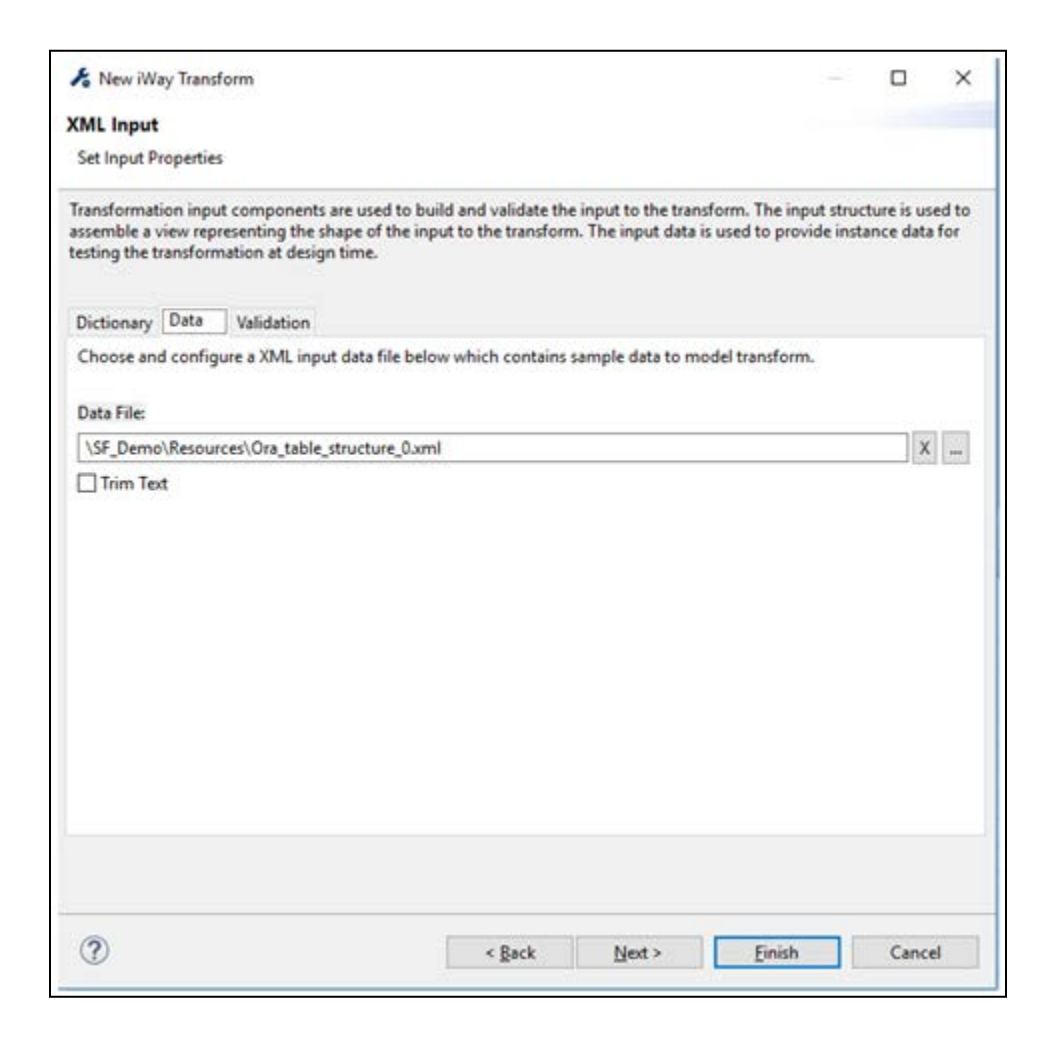

- 12. Click the ellipsis icon (...) to the right of the Data File field in the Data tab and select *Load from Workspace* from the context menu.
- 13. Select your input structure.
- 14. Click Next.

The Output pane opens, as shown in the following image.

| Output                |                          |                                                                                                    | ← < ⇒ <                                                            |
|-----------------------|--------------------------|----------------------------------------------------------------------------------------------------|--------------------------------------------------------------------|
| Format                | XML                      |                                                                                                    | ~                                                                  |
| Transforr<br>to under | nation out<br>tand the d | put components are used to build and validate the output to the tran<br>ata format of the transform output. The output data is used to confi | nsform. The output structure is used<br>gure the transform output. |
| Dictiona              | ry Data                  | Formatter                                                                                                    |                                                                    |
| Choose<br>can be r    | a XML, DT<br>etained as  | D or XSD below to represent the structure of the XML output data. Co<br>a part of the transform project by selecting the embed option when   | ontent of the selected structure choosing the structure.           |
| /SF_De                | mo/Resou                 | rces/Create_Account_request.xsd/Create_Account_request.xsd                                                                                   | X                                                                  |
| Cont                  | ains Name                | space                                                                                                    |                                                                    |
|                       |                          |                                                                                                    |                                                                    |

- 15. Click the ellipsis icon (...) to the right of the Structure field in the Dictionary tab and select *Load from Workspace* from the context menu.
- 16. Select the output structure (*Create\_Account\_request.xsd*) that you previously saved in the Resources folder.
- 17. Click Finish.

The Transform opens as a new tab in your workspace area.

18. Expand the input XML and output XML structures, as shown in the following image.

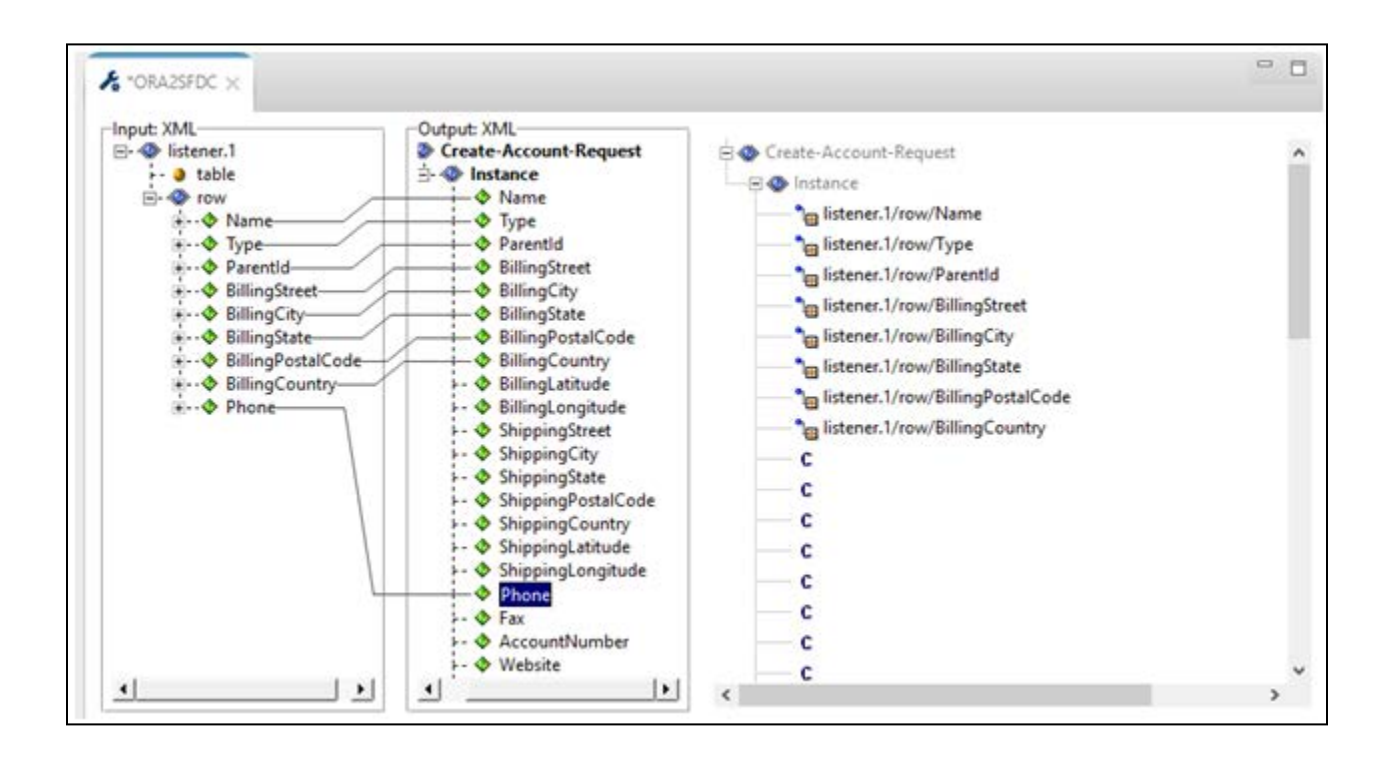

- 19. In the left Input pane click and drag *Name* to the right Output pane and release it on top of Name. Repeat this for all of the remaining fields that you wish to propagate.
- 20. Click Save and close the Transform component.

**Note:** Transforms can be called based on the input data. As a result, a single process flow could handle many inbound data structures.

## Adding a Transform to a Salesforce.com Process Flow

To add a transform to a Salesforce.com process flow:

- 1. Open the process flow that was created earlier (ORAtoSFDC) to configure a connection from Oracle to Salesforce.com.
- 2. From the Palette, which is located in the right pane, expand *Components*. Click and drag the *Transform* object to the workspace area on the line between the *Start* and *Salesforce* objects.
- 3. In the Properties tab on the lower part of the screen, select *execute an iWay transform* from the Select Action drop-down list, as shown in the following image.

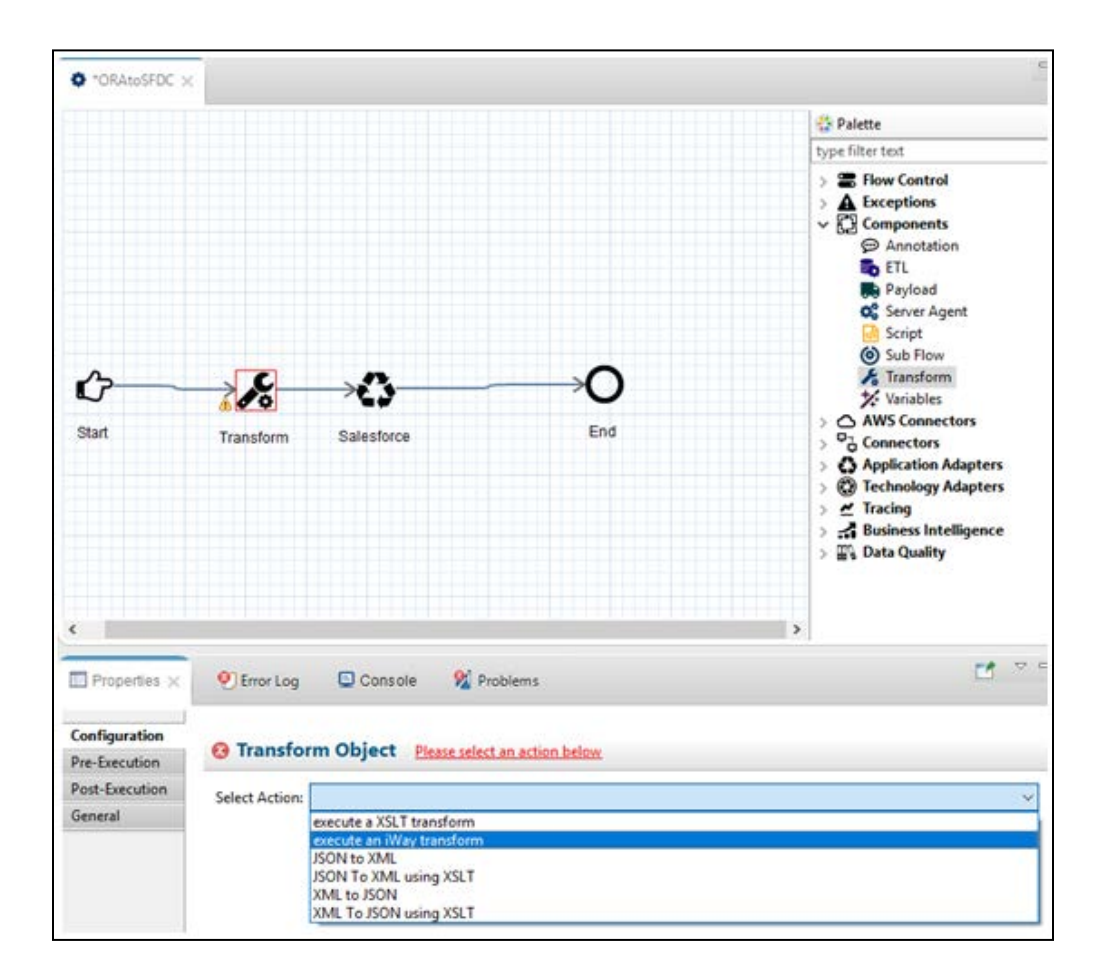

4. Select *ORA2SFDC* from the Name drop-down list, as shown in the following image.

| Select Action: e | xecute an iWay transform | 1 |
|------------------|--------------------------|---|
| ▼ Transform      |                          |   |
| Name:            | ORA2SFDC                 |   |
|                  | ORA2SFDC                 |   |

5. Save and close the process flow.

**Note:** The process flow lines are set to *On Complete*, meaning that the process flow will complete regardless of an error. If you want your process flow to fail on anything other than *On Success*, click the line that follows an object in a process flow to change its behavior.

## **Configuring an RDBMS Channel Listener**

To configure an RDBMS channel listener:

1. Expand your application project folder (for example, *SF\_Demo*), right-click the *Channels* subfolder, select *New* from the context menu, and then click *Channel*, as shown in the following image.

| <ul> <li>Application Explorer</li> </ul> | × <sup>»</sup> 2 □ □ |   |         |                     |
|------------------------------------------|----------------------|---|---------|---------------------|
| <                                        | > -> @   E 🔄 🔻       |   |         |                     |
| ✓ 🔄 SF_Demo                              |                      |   |         |                     |
| 🗁 APIs                                   |                      |   |         |                     |
| 🗁 Channel                                |                      |   | ~       |                     |
| > 🗁 Configu                              | New                  | > | ۱       | Application Project |
| ✓ ⇒ Flows                                | Go Into              |   | <b></b> | Project             |
| > 🔅 ORA                                  | Open in New Window   |   |         |                     |
| V 🗁 Resource                             | · ·                  |   | 0       | API                 |
| S Crea 📄                                 | Сору                 |   | đ       | Deployment Template |
| 🗴 Ora_ 👘                                 | Paste                |   |         | Channel             |
| 🗁 Templat 👔                              | Duplicate            |   | •       | Flow                |
| V 🗁 Transfor                             | Delete               |   | 1.      | Transform           |

The Channel Object dialog opens, as shown in the following image.

| Channel O      | bject                  |                   |        |        | $\times$ |
|----------------|------------------------|-------------------|--------|--------|----------|
| Channel Gen    | eral Properties        |                   |        |        |          |
| Please choose  | a name and location fo | or this new Chann | el.    |        |          |
|                |                        |                   |        |        |          |
| Project Folder | /SF_Demo/Channels      |                   |        | Brow   | /se      |
| Name           | ORAtoSFDC_CH           |                   |        |        |          |
| Description    |                        |                   |        |        | ~        |
|                |                        |                   |        |        |          |
|                |                        |                   |        |        |          |
|                |                        |                   |        |        |          |
|                |                        |                   |        |        |          |
|                |                        |                   |        |        |          |
|                |                        |                   |        |        |          |
| Township       |                        |                   |        |        |          |
| Template       | None                   |                   |        |        | $\sim$   |
|                |                        |                   |        |        |          |
|                |                        |                   |        |        |          |
|                | Create in current fol  | der               |        |        |          |
|                |                        |                   |        |        |          |
|                |                        |                   |        |        |          |
| ~              |                        |                   |        |        |          |
| ?              | < Back                 | Next >            | Finish | Cancel |          |

2. Type a name for your channel in the Name field (for example, *ORAtoSFDC\_CH*) and click *Finish*.

The Channel Builder opens as a new tab in your workspace area, as shown in the following image. The name of the tab corresponds to the name you specified for your channel.

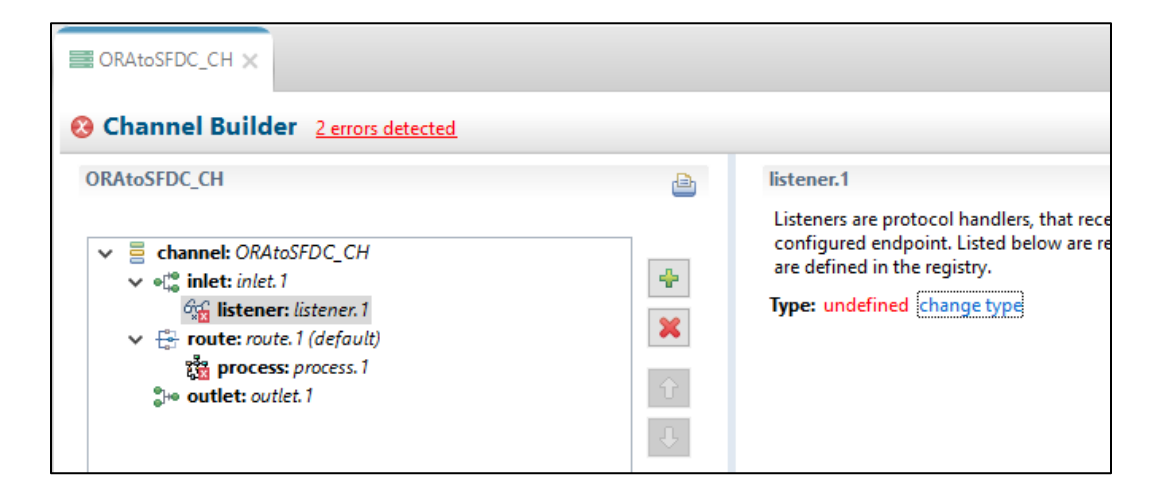

3. In the left pane, expand the *inlet: inlet.1* node, select *listener:listener.1*, and then click *change type* in the right pane.

The Modify listener type dialog opens, as shown in the following image.

|   | 🔬 Modif   | fy listener ty | уре                         |                    |               |          |             | $\times$ |
|---|-----------|----------------|-----------------------------|--------------------|---------------|----------|-------------|----------|
| L | istener   | Compone        | ent Type                    |                    |               |          |             |          |
|   | Specify t | he type for    | the Listener Compone        | ent                |               |          |             |          |
|   | RDB       |                |                             |                    |               |          |             | ☆        |
|   | Displayin | ng 2 of 49     |                             |                    |               |          |             |          |
|   | All       | Favorites      | Recent                      |                    |               |          |             |          |
|   | Туре      |                |                             | Tags               |               |          |             |          |
|   | RDB Hi    | gh Waterm      | ark (rdbhwm)                | high waterma       | ark, event pr | ocessing | , sql event | t pr     |
|   | RDB Se    | lect with Po   | ost-Execution (sql)         | database liste     | ener, databas | se event | handler, ta | abl      |
|   |           |                |                             |                    |               |          |             |          |
|   |           |                |                             |                    |               |          |             |          |
|   |           |                |                             |                    |               |          |             |          |
|   | Tags:     |                |                             | 1                  |               | Filter:  |             |          |
|   | email 1   | filesyster     | <b>m</b> ftp high watermark | <b>http</b> Idap o | racle         |          |             |          |
|   | queue     | ervisap s      | ftp ssh tcp tcp telne       | t udp              |               |          |             |          |
|   |           | up .           | and some cells come         | c ddp              |               |          |             |          |
|   |           |                |                             |                    |               |          |             |          |
|   |           |                |                             |                    |               |          |             |          |
|   | RDB :     | Select v       | vith Post-Execu             | tion (sql)         |               |          |             |          |
|   | Accepts   | work from      | entries in relational ta    | bles               |               |          |             |          |
|   |           |                |                             |                    |               |          |             |          |
|   |           |                |                             |                    |               |          |             |          |
| _ |           |                |                             |                    |               |          |             |          |
|   | ?         |                |                             |                    | Finish        |          | Cance       | I        |
|   |           |                |                             |                    |               |          |             |          |

4. Type *RDB* in the listener search/filter field, select *RDB Select with Post-Execution (sql)* from the resulting list, and then click *Finish*.

The listener type for your inlet is updated in the left pane of the Channel Builder, as shown in the following image.

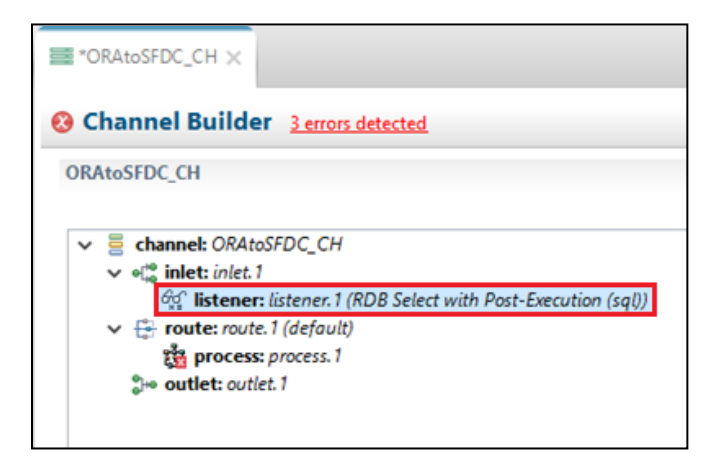

- 5. In the right pane, expand the *Main* group and specify the following values for the *SQL Query* and *SQL Post-query* parameters:
  - SQL Query:

select \* from SFDCRECEIVER WHERE UPDATED='N'

• SQL Post-query:

update SFDCRECEIVER set UPDATED='Y' where "Name"=^Name

#### For example:

| Active    |                                     |
|-----------|-------------------------------------|
| true      |                                     |
| Table     |                                     |
|           |                                     |
| SQL Quer  | у                                   |
| select '  | from SFDCRECEIVER WHERE UPDATED='N' |
| SQL Post- | query                               |
|           |                                     |

- 6. Retain the default values for the remaining parameters in the Main group.
- 7. In the right pane, expand the *Data Base Access* group and specify the following values for the *Driver* and *URL* parameters:
  - Driver:

oracle.jdbc.driver.OracleDriver

• URL:

jdbc:oracle:thin:@iworatss-vm:1522:ORCL

For example:

| ▼ Data Base Access     |                    |  |
|------------------------|--------------------|--|
| Driver                 |                    |  |
| oracle.jdbc.driver.Ora | cleDriver          |  |
| URL                    |                    |  |
| jdbc:oracle:thin:@iwo  | ratss-vm:1522:ORCL |  |

8. Click *Save* (or press *Ctrl+S*).

You are now ready to associate this channel with the process flow you configured earlier, which configures a connection from Oracle to Salesforce.com.

9. In the left pane, expand the *route: route.1 (default)* node and select *process:process.1*, as shown in the following image.

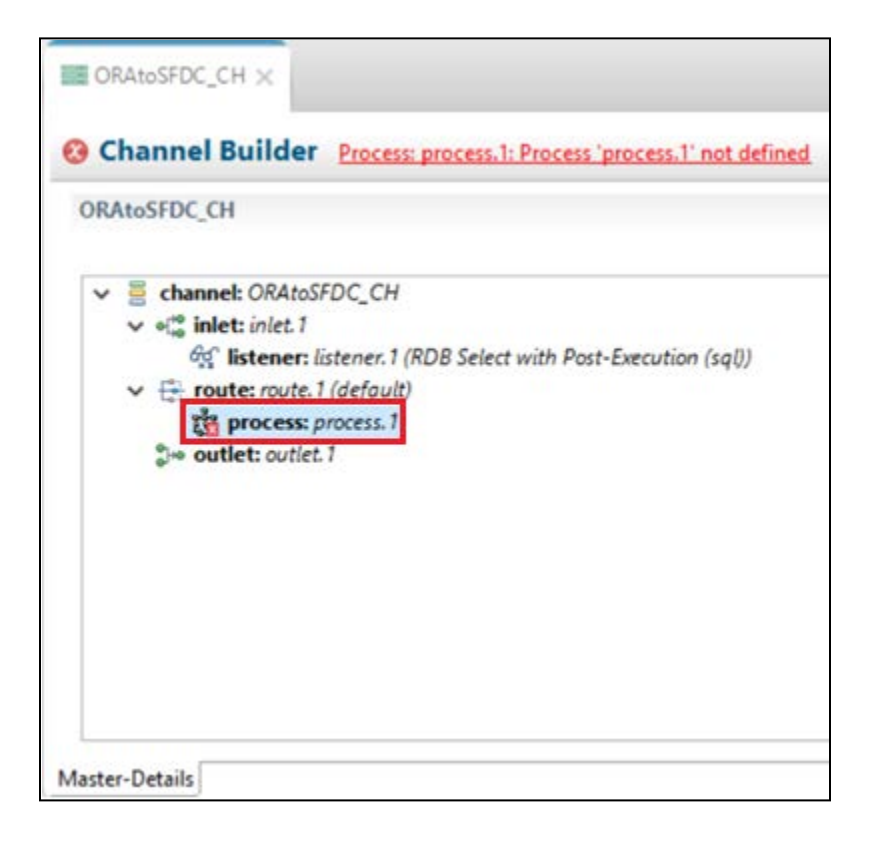

10. In the right pane, click the *Select Process Flow* icon, as shown in the following image.

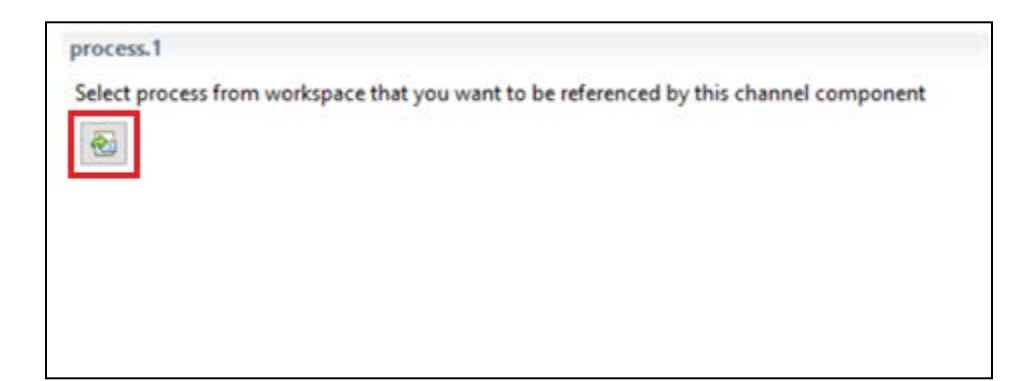

The Resource Selection dialog opens, as shown in the following image.

| A Resource Selection                                                               | 1    |    |       | ×  |
|------------------------------------------------------------------------------------|------|----|-------|----|
| <ul> <li>☆ ⇔ ⇔</li> <li>✓ ⇔ SF_Demo</li> <li>✓ ⇔ Flows</li> <li>♥ ORAte</li> </ul> | SFDC |    |       |    |
| ?                                                                                  |      | OK | Cance | el |

- 11. Expand the *Flows* subfolder under your application project, select the *ORAtoSFDC* process flow, and then click *OK*.
- 12. Click *Save* (or press *Ctrl+S*) to save your channel configuration.

## **Configuring a Connection From Salesforce.com to Oracle**

To configure a connection from Salesforce.com to Oracle:

1. Expand your application project folder (for example, *SF\_Demo*), right-click the *Flows* subfolder, select *New* from the context menu, and then click *Flow*, as shown in the following image.

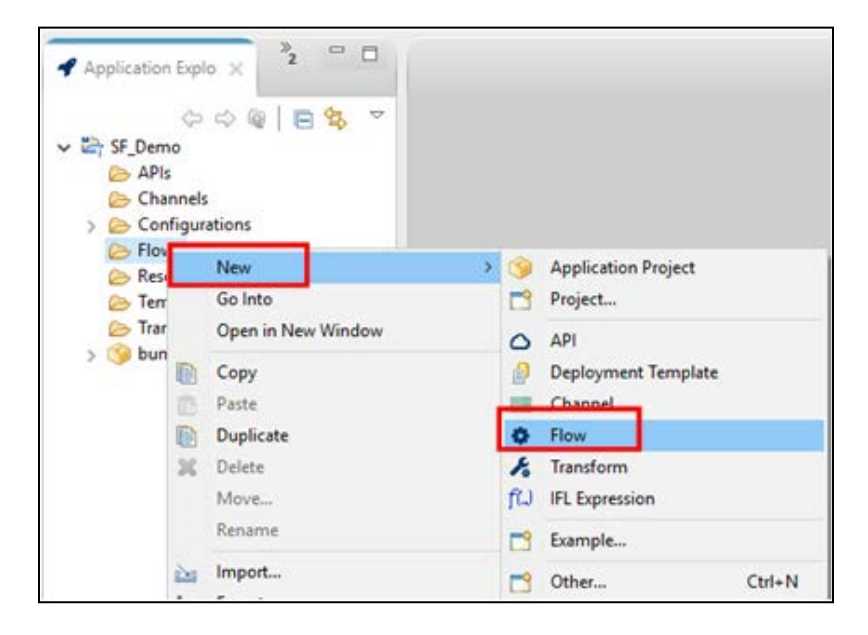

The New Flow Wizard dialog opens, as shown in the following image.

| New Flow       | Wizard                                       |          | _ |        | ×      |
|----------------|----------------------------------------------|----------|---|--------|--------|
| General Pro    | perties                                      |          |   |        |        |
| Please select  | a project location and choose a name for the | new Flow |   |        |        |
| Project Folder | /SF_Demo/Flows                               |          |   | Bro    | wse    |
| Name           | SFDCtoORA                                    |          |   |        |        |
| Description    |                                              |          |   |        | ^      |
|                |                                              |          |   |        |        |
|                |                                              |          |   |        |        |
|                |                                              |          |   |        |        |
|                |                                              |          |   |        | $\sim$ |
|                | Create in current folder                     |          |   |        |        |
| ?              |                                              | Finish   |   | Cancel |        |

2. Type a name for your process flow in the Name field (for example, *SFDCtoORA*) and click *Finish*.

To retrieve the input structure for your Transform (mapping from Salesforce.com to Oracle) from Salesforce.com, you need to add a File object, which writes a structure file received from Salesforce.com.

3. From the Palette, which is located in the right pane, expand *Connectors*. Click and drag the *File* object to the workspace area on the line between the *Start* and *End* objects, as shown in the following image.

|                |                                  |          | 🛱 Palette        |
|----------------|----------------------------------|----------|------------------|
|                |                                  |          | type filter text |
|                |                                  |          | Connectors       |
|                |                                  |          | & Blockchain     |
|                |                                  |          | S Email          |
|                |                                  |          | E File           |
|                | /                                |          | TOICA            |
| 0              |                                  | 0        | JDBC             |
| C -            |                                  |          | Ø Mongo DB       |
| Start          | File                             | End      | MS Excel         |
|                |                                  |          | W Queue (In)     |
|                |                                  |          | 道 Queue (Out)    |
|                |                                  |          | © REST           |
|                |                                  |          | = SFTP           |
|                |                                  |          | TCP              |
|                |                                  |          | (i) Twilio       |
| Properties ×   | 🖲 Error Log 📮 Console 🔏 🕅        | roblems  | d                |
| Configuration  | G File Connector 2 errors o      | letected |                  |
| Pre-Execution  | -                                |          |                  |
| Post-Execution | Select Action: write a file      |          | ×                |
| General        | + Source                         |          |                  |
|                | Source Settings                  |          |                  |
|                | • Target (2 fields are required) |          |                  |
|                | Target Settings                  |          |                  |
|                | Post Action                      |          |                  |

- 4. From the Select Action drop-down list in the Properties tab of the process flow, select *write a file*.
- 5. Expand the *Target* group and specify values for the *Directory* and *File Name* parameters.

You can use an asterisk character (\*) to include a date time stamp in the file name or a hash character (#) to include a single digit counter in the file name. Adding multiple hash characters (###) will increase the counter limit.

| File Conne     | ctor                       |
|----------------|----------------------------|
| Select Action: | write a file               |
| Source         |                            |
| Source Set     | tings                      |
| * Target       |                            |
|                |                            |
| Directory:     | C:\tmp\FromSalesforces     |
| File Name:     | SF_Account_structure_#.xml |
| + Target Set   | tings                      |
| > Post Actio   | n :                        |

- 6. Click *Save* (or press *Ctrl+S*) to save your process flow configuration.
- 7. Follow the steps described in <u>Building a Canonical Transform</u> to create a new Transform named *SFDC2ORA*.

This new Transform (*SFDC2ORA*) will use the Salesforce.com structure file that is generated using the File Write object in your process flow. The output structure will be the Oracle structure file.

The new completed Transform should be configured and structured, as shown in the following image.

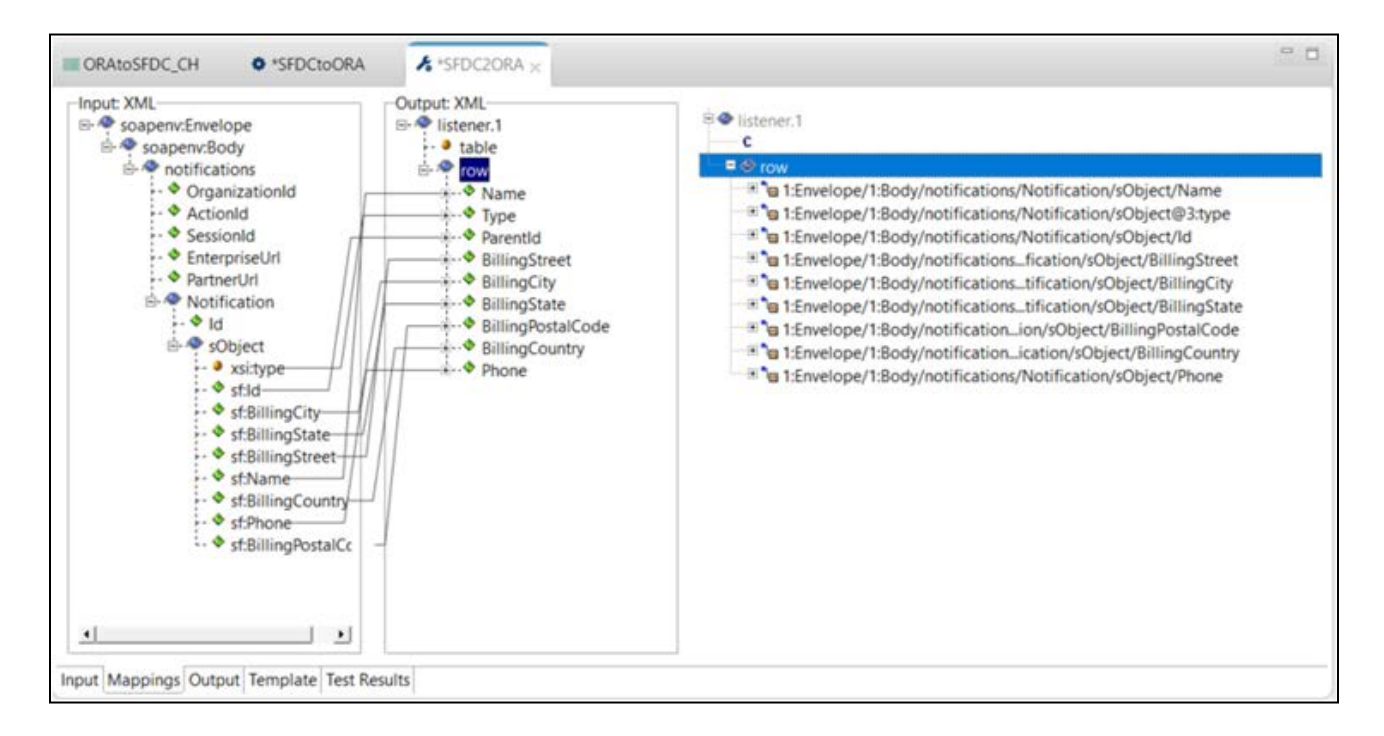

- 8. Click *Save* (or press *Ctrl+S*) to save your Transform.
- 9. From the Palette, which is located in the right pane, expand *Connectors*. Click and drag the *JDBC* object to the workspace area on the line after the Transform object, as shown in the following image.

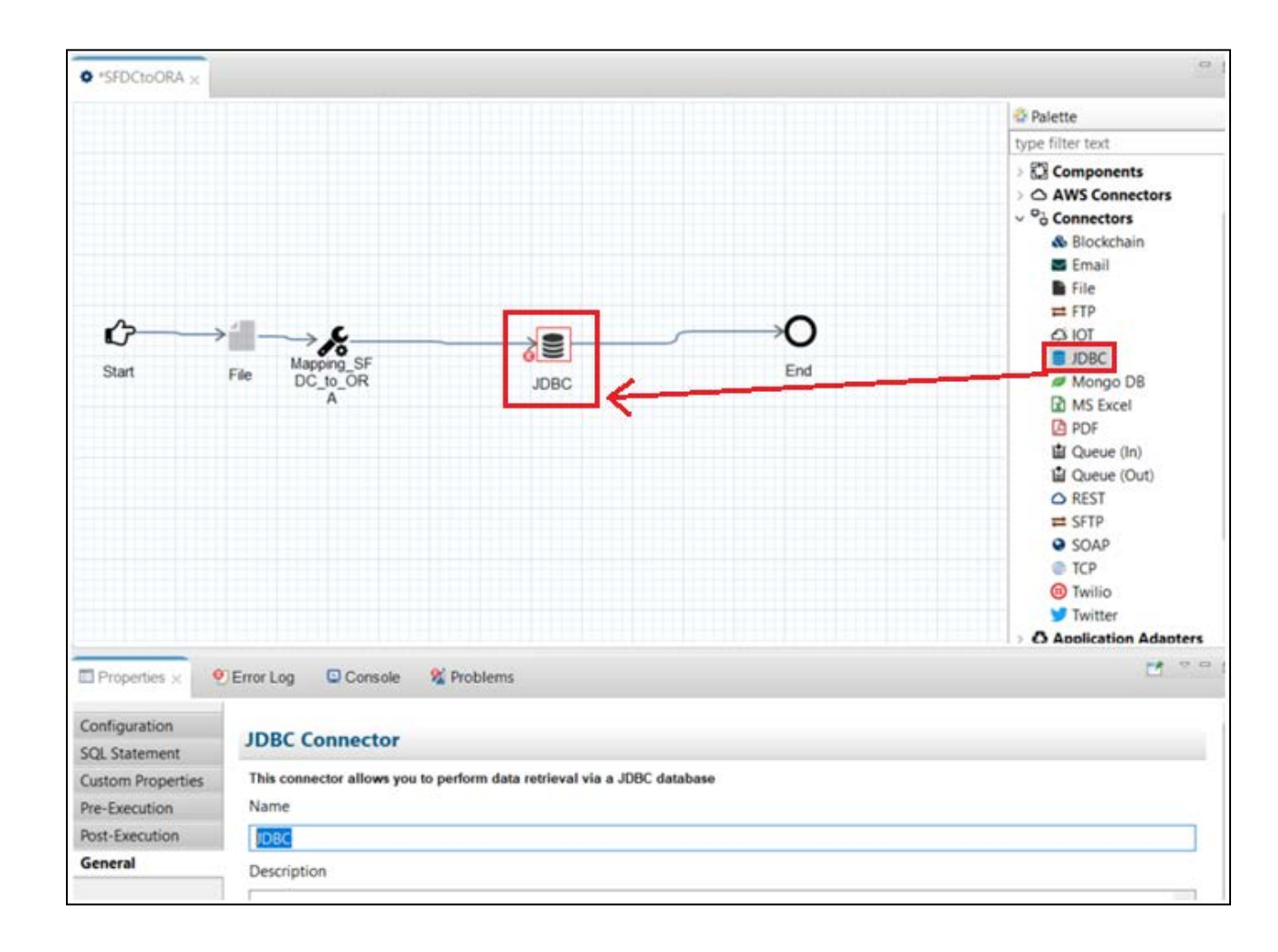

10. In the Properties tab on the lower part of the screen, select *execute an SQL operation* from the Select Action drop-down list, as shown in the following image.

| Properties ×      | Error Log Console 1/2 Problems                     |  |
|-------------------|----------------------------------------------------|--|
| Configuration     | IDBC Connector Please select a configuration below |  |
| SQL Statement     | G JOBE Connector Press sect a comparation deton    |  |
| Custom Properties | Select Action: execute an SQL operation            |  |
| Pre-Execution     | Configuration                                      |  |
| Post-Execution    | Comparation.                                       |  |
| General           | SQL Processing                                     |  |
|                   | Result Set Processing                              |  |
|                   | Output Document                                    |  |
|                   | Transactionality                                   |  |
|                   | Post Action                                        |  |

11. Click the green plus sign (+) to the right of the Configuration field.

The New Generic dialog opens, as shown in the following image.

| 🔬 New Generic     |                    |            |                |                     |   |       | × |
|-------------------|--------------------|------------|----------------|---------------------|---|-------|---|
| Select Type       |                    |            |                |                     |   |       |   |
| Specify the type  | of your Generic    |            |                |                     |   |       |   |
| Select provider t | ype:               |            |                |                     |   |       |   |
| JDBC Connection   | n                  |            |                |                     |   |       |   |
| JNDI/JDBC Conn    | lection            |            |                |                     |   |       |   |
|                   |                    |            |                |                     |   |       |   |
|                   |                    |            |                |                     |   |       |   |
| Description:      |                    |            |                |                     |   |       |   |
| This generic con  | nfigures a JDBC co | onnection. |                |                     |   |       | ^ |
|                   |                    |            |                |                     |   |       |   |
|                   |                    |            |                |                     |   |       |   |
|                   |                    |            |                |                     |   |       |   |
|                   |                    |            |                |                     |   |       |   |
|                   |                    |            |                |                     |   |       | ~ |
| ~                 | _                  |            |                |                     |   |       |   |
| (?)               | < B                | ack        | Next >         | Finish              |   | Cance |   |
|                   | C ILIKI LO         | anacto     | Illease calest | a continuention had | - |       |   |

12. From the Select provider type area, select *JDBC Connection*, and then click *Next*.

The Configuration properties for jdbc.1 pane opens, as shown in the following image.

| 🔏 New Generic       |                                                    |            |                  |        |    | ×    |
|---------------------|----------------------------------------------------|------------|------------------|--------|----|------|
| Configuration pr    | operties for                                       | jdbc.1     |                  |        |    |      |
| This generic config | ures a JDBC cor                                    | nnection.  |                  |        |    |      |
| Generic Name: jdl   | oc.to.oracle                                       |            |                  |        |    |      |
| Connection Advan    | ced                                                |            |                  |        |    |      |
| Data Source URL:    | jdbc:oracle:th                                     | iin:@iwora | tss-vm:1522:ORCL |        |    |      |
| JDBC Driver Class:  | ver Class: oracle.jdbc.driver.OracleDriver         |            |                  |        |    |      |
| User ID:            | SCOTT                                              |            |                  |        |    |      |
| Password:           | <ul> <li>Password:</li> <li>Expression:</li> </ul> | •••••      |                  |        |    |      |
|                     |                                                    |            |                  |        |    |      |
|                     |                                                    |            |                  |        |    |      |
|                     |                                                    |            |                  |        |    |      |
| 0                   | < B                                                | lack       | Mauto            | Finish | 6. | ncel |

13. Provide values for the connection parameters as required, and then click *Finish*.

- 14. Click *Save* (or press *Ctrl+S*) to save your process flow.
- 15. Click the *SQL Statement* sub-tab under the Properties tab of the JDBC object, as shown in the following image.

| Configuration     | JDBC Connector                                                                                                    |   |
|-------------------|----------------------------------------------------------------------------------------------------|---|
| SQL Statement     |                                                                                                    |   |
| Custom Properties | insert into SFDCRECEIVER values ('?Name','?Type','?Parentld','?BillingStreet','?BillingCity','?BillingState','?BillingPostalCode','? | ^ |
| Pre-Execution     | BillingCountry','?Phone')                                                                                                    |   |
| Post-Execution    |                                                                                                    |   |
| General           |                                                                                                    |   |
| ocheld.           |                                                                                                    |   |

This is where your SQL Insert statement can be added. For example, insert the following values into SFDCRECEIVER:

```
('?Name','?Type','?ParentId','?BillingStreet','?BillingCity','?BillingState','?BillingCountry','?BillingCountry','?Phone')
```

16. Click the *Custom Properties* sub-tab under the Properties tab of the JDBC object, as shown in the following image.

| Configuration<br>SQL Statement | JDBC Connector    |        |                                       |             |      |
|--------------------------------|-------------------|--------|---------------------------------------|-------------|------|
| Custom Properties              | Name              | Туре   | Value                                 | Description | 4    |
| Pre-Execution                  | Name              | string | XPATH(//listener.1/row/Name)          |             |      |
| Post-Execution                 | Туре              | string | XPATH(//listener.1/row/Type)          |             | 1.   |
| General                        | ParentId          | string | XPATH(//listener.1/row/ParentId)      |             | 26   |
|                                | BillingStreet     | string | XPATH(//listener.1/row/BillingStreet) |             | 100  |
|                                | BillingCity       | string | XPATH(//listener.1/row/BillingCity)   |             | 11.0 |
|                                | BillingState      | string | XPATH(//listener.1/row/BillingState)  |             | 3    |
|                                | BillingPostalCode | string | XPATH(//listener.1/row/BillingPostal  |             |      |
|                                | BillingCountry    | string | XPATH(//listener.1/row/BillingCountr  |             |      |
|                                | Phone             | string | XPATH(//listener.1/row/Phone)         |             |      |
|                                |                   |        |                                       |             |      |

17. Add a custom property for each of the values you will be inserting through the SQL Insert statement (for example, *?Name* requires a custom property called *Name*).

A custom property must resolve to a corresponding value. In this particular scenario, the value is provided by an XPath.

18. Click *Save* (or press *Ctrl+S*) to save your process flow.

You are now ready to add a Payload object to your process flow that will provide Salesforce.com with an acknowledgement (Salesforce Ack = true response document) when the Oracle database is successfully updated.

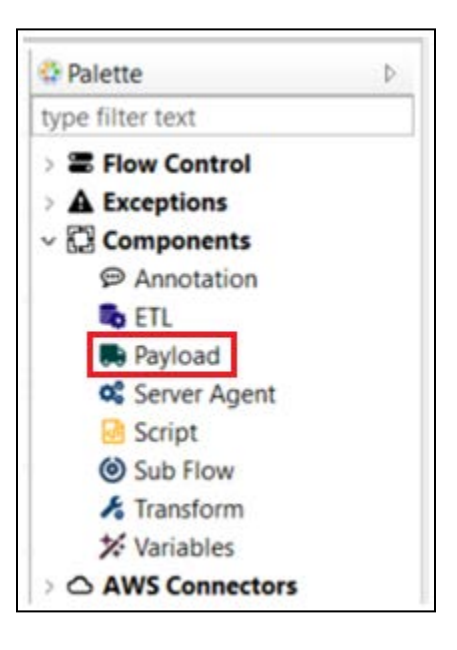

19. From the Palette, which is located in the right pane, expand *Components*. Click and drag the *Payload* object to the workspace area on the line after the Oracle JDBC object, as shown in the following image.

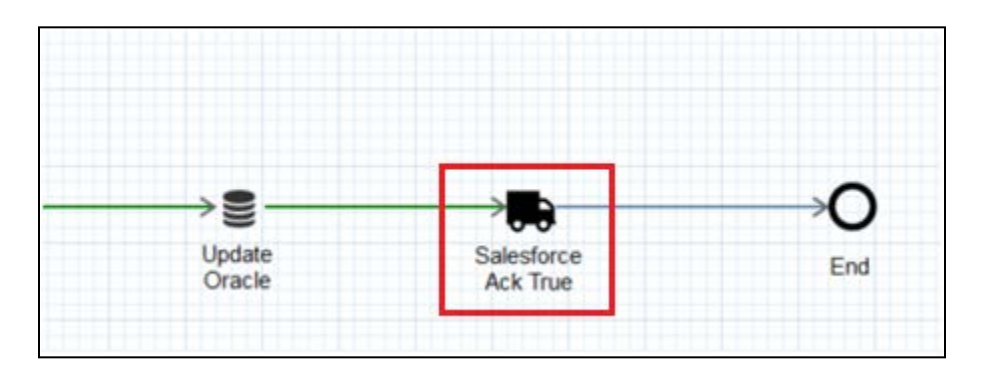

- 20. Change the behavior of the wire connecting the Oracle JDBC object and Payload object to *On Success*.
- 21. Click the *Payload* sub-tab under the Properties tab of the Payload object, as shown in the following image.

| Properties ×   | 🕙 Error Log 🗳 Console % Problems                                                                                                    |
|----------------|----------------------------------------------------------------------------------------------------|
| Configuration  | Product Object                                                                                                    |
| Payload        | Payload Object                                                                                                    |
| Pre-Execution  | Format: vml                                                                                                    |
| Post-Execution |                                                                                                    |
| General        | <soapenv:envelope xmlns:soapenv="http://schemas.xmlsoap.org/soap/envelope/"><br/><soapenv:body><br/><notificationsresponse xmlns="http://soap.sforce.com/2005/09/outbound"><br/><ack>true</ack><br/></notificationsresponse><br/></soapenv:body><br/></soapenv:envelope> |

22. Add the following XML payload:

```
<soapenv:Envelope xmlns:soapenv="http://schemas.xmlsoap.org/soap/envelope/">
<soapenv:Body>
<notificationsResponse xmlns="http://soap.sforce.com/2005/09/outbound">
<Ack>true</Ack>
</notificationsResponse>
</soapenv:Body>
</soapenv:Envelope>
```

- 23. In the General sub-tab of the Payload object, specify a unique name for this object (for example, *Salesforce ACK true*).
- 24. Click *Save* (or press *Ctrl+S*) to save your process flow.

**Note:** Since the *On Success* condition has been specified for the connection between the Oracle JDBC and Payload objects, you assure that only when Oracle is successfully updated will an acknowledgement set to *true* be returned to Salesforce.com to confirm that a record was received.

You can also add a Catch object to your process flow, which will catch all errors within your process flow and route them down the Error wire.

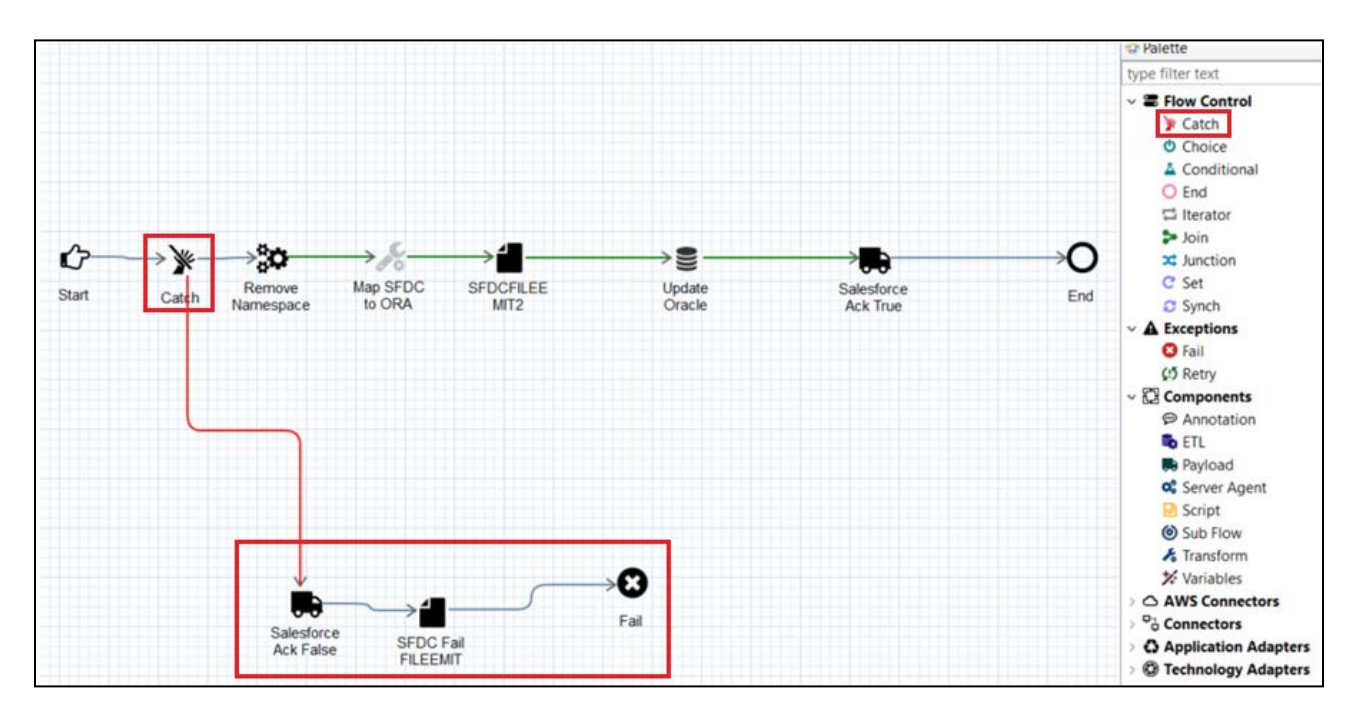

In this scenario, you can add another Payload object to the process flow, but with *Salesforce Ack* = *false* as a response document.

You are now ready to configure a non-blocking (nHTTP) channel listener to receive messages from Salesforce.com.

25. Expand your application project folder (for example, *SF\_Demo*), right-click the *Channels* subfolder, select *New* from the context menu, and then click *Channel*.

The Channel Object dialog opens, as shown in the following image.

| Channel O      | bject      |                     |                  |        |   |       | ×    |
|----------------|------------|---------------------|------------------|--------|---|-------|------|
| Channel Ger    | ieral Pro  | perties             |                  |        |   |       |      |
| Please choose  | e a name a | ind location for th | his new Channel. |        |   |       |      |
| Project Folder | /SF_Dem    | o/Channels          |                  |        |   | Br    | owse |
| Name           | SFDCtoO    | IRA_CH              |                  |        |   |       |      |
| Description    |            |                     |                  |        |   |       | ^    |
|                |            |                     |                  |        |   |       |      |
|                |            |                     |                  |        |   |       |      |
|                |            |                     |                  |        |   |       |      |
|                |            |                     |                  |        |   |       |      |
|                |            |                     |                  |        |   |       | ~    |
| Template       | None       |                     |                  |        |   |       | ~    |
|                | Create     | in current folder   |                  |        |   |       |      |
|                |            |                     |                  |        |   |       |      |
| 0              |            |                     | Novt 2           | Finish | 1 | Cance | 4    |

26. Type a name for your channel in the Name field (for example, *SFDCtoORA\_CH*) and click *Finish*.

The Channel Builder opens in your workspace area, as shown in the following image.

| Channel Builder <u>2 errors detected</u>                                                                                                    |     |                                                            |
|----------------------------------------------------------------------------------------------------|-----|------------------------------------------------------------|
| SFDCtoORA_CH                                                                                                    | ۵   | listener.1<br>Listeners are protocol handlers, that        |
| where the second second se | •   | configured endpoint. Listed below defined in the registry. |
| Sistener: listener.1 ✓ ⊕ route: route.1 (default)                                                                                                    | ×   | Type: undefined change type                                |
| process: process.1  outlet: outlet.1                                                                                                    | 1.0 |                                                            |

27. In the left pane, expand the *inlet: inlet.1* node, select *listener:listener.1*, and then click *change type* in the right pane.

The Modify listener type dialog opens, as shown in the following image.

| 💰 Modify listener type                                                            |                                          |               |       | ×  |
|-----------------------------------------------------------------------------------|------------------------------------------|---------------|-------|----|
| Listener Component Type                                                           |                                          |               |       |    |
| Specify the type for the Listener Compo                                           | onent                                    |               |       |    |
| NHTTP                                                                             |                                          |               |       | н  |
| Displaying 1 of 49                                                                |                                          |               |       |    |
| All Favorites Recent                                                              |                                          |               |       |    |
| Туре                                                                              | Tags                                     |               |       |    |
| HTTP 1.1 [nonblocking] (nhttp)                                                    | http listener, https listener            | , http, https | i     |    |
| Tags:<br>email filesystem ftp high waterma<br>rvi sap sftp ssh tcp tcp telnet udp | ark <b>http</b> idap oracle <b>queue</b> | Filter:       |       |    |
| HTTP 1.1 [nonblocking]<br>Accepts work via HTTP/S protocol                        | (nhttp)                                  |               |       |    |
| 0                                                                                 | Finish                                   |               | Cance | el |

- 28. Type *NHTTP* in the listener search/filter field, select *HTTP 1.1 [nonblocking] (nhttp)* from the resulting list, and then click *Finish*.
- 29. In the right pane, expand the *IP Properties* group and specify a port number Salesforce.com will communicate with by sending data, as shown in the following image.

| Accents work via HTTP/S n     | ratocal                       | i 🧟 😫 |
|-------------------------------|-------------------------------|-------|
| ype: HTTP 1.1 [nonblockin     | g] (nhttp) <u>change type</u> |       |
| ilter (enter string to filter | properties)<br>Clear          |       |
| • Main                        |                               |       |
| - IP Properties               |                               |       |
| Port                          |                               |       |
| 9876                          |                               |       |
| Local Bind Address            |                               |       |
|                               |                               |       |
|                               |                               |       |
| Persistence                   |                               |       |

- 30. In the left pane, expand the *route: route.1 (default)* node and select *process:process.1*.
- 31. In the right pane, click the *Select Process Flow* icon.

The Resource Selection dialog opens, as shown in the following image.

| SFDCtoORA_CH         |                                                                                                    | ۵  | process.1 |
|----------------------|----------------------------------------------------------------------------------------------------|----|-----------|
| <ul> <li>✓</li></ul> | TP 1.1 [nonblocking] (nhttp))                                                                              | \$ | component |
| \$⇔ outlet: outlet.1 | <ul> <li>Resource section</li> <li>SF_Demo</li> <li>Flows</li> <li>ORAtoSFDC</li> <li>SFDCtoORA</li> </ul> |    |           |
| Aaster-Details       | G                                                                                                    |    |           |

- 32. Expand the *Flows* subfolder under your application project, select the *SFDCtoORA* process flow, and then click *OK*.
- 33. Click *Save* (or press *Ctrl+S*) to save your process flow.

## Deploying an Application From iWay Integration Tools to iWay Service Manager

This section provides suggested guidelines and recommendations when deploying an application from iWay Integration Tools (iIT) to iWay Service Manager (iSM).

#### Stopping and Starting Application Channels Using Auto Start

By default, all channels in an application start when the application is started. To stop channels from starting automatically, double-click on the application project *bundle* subfolder.

The application bundle opens as a new tab (bundle.iab) in your workspace area, as shown in the following image.

| SF Demo                                                                                                    | A-2416 0 . | Add channels, transforms                                                                    | and processes to your                                                            | application. Auto | start column lets you control cha                                                                                                    |
|----------------------------------------------------------------------------------------------------|------------|---------------------------------------------------------------------------------------------|----------------------------------------------------------------------------------|-------------------|----------------------------------------------------------------------------------------------------|
| <ul> <li>SF_Demo</li> <li>APIs</li> <li>Channels</li> <li>Channels</li> <li>SFDCtoORA_CH</li> <li>SFDCtoORA_CH</li> <li>Configurations</li> <li>ORAtoSFDC</li> <li>Flows</li> <li>ORAtoSFDC</li> <li>SFDCtoORA</li> <li>Resources</li> <li>Templates</li> <li>SFDC2ORA</li> <li>SFDC2ORA</li> <li>SFDC2ORA</li> <li>SFDC2ORA</li> <li>SFDC2ORA</li> <li>SFDC2ORA</li> <li>Sebundle</li> <li>Components</li> <li>M. Resources</li> <li>build.xml</li> </ul> |            | Name<br>& ORA2SFDC<br>ORAtoSFDC<br>ORAtoSFDC_CH<br>& SFDC2ORA<br>OSFDCtoORA<br>SFDCtoORA_CH | Type<br>transform<br>flow<br>inlineChannel<br>transform<br>flow<br>inlineChannel | Auto Start        | Location<br>/SF_Demo/Transforms/ORA2<br>/SF_Demo/Flows/ORAtoSFDC.<br>/SF_Demo/Channels/ORAtoS<br>/SF_Demo/Transforms/SFDC2<br>/SF_Demo/Flows/SFDCtoORA.<br>/SF_Demo/Channels/SFDCto |

Ensure the *Components* sub-tab is selected. Click the drop-down list in the Auto Start column that corresponds to your channel and select *no*. You can determine which channels should start automatically based on your application requirements.

#### Adding Required Third-Party Libraries and Drivers to Your Application

You can add any third-party libraries and drivers (for example, .jar files, JDBC drivers, and so on) to your application bundle as required.

Click the *Libraries* sub-tab at the bottom of the screen and then *Add external LIBs* in the right pane, as shown in the following image.

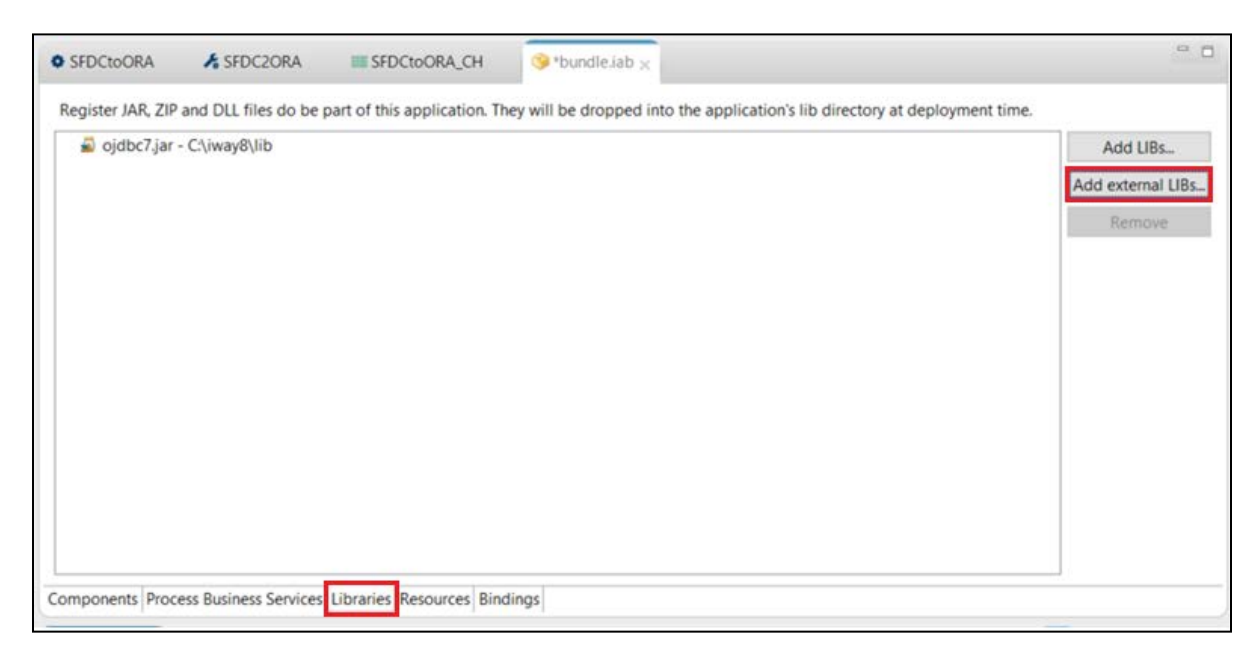

Browse to select any .jar file(s) that you want to include with your application.

#### **Configuring a Deployment Template**

Configuring a deployment template for your application project allows you to set up a customized runtime environment prior to application deployment. Logging and tracing are enabled in the template to debug runtime issues.

To configure a deployment template:

1. Expand your application project folder (for example, *SF\_Demo*), right-click the *Templates* subfolder, select *New* from the context menu, and then click *Deployment Template*, as shown in the following image.

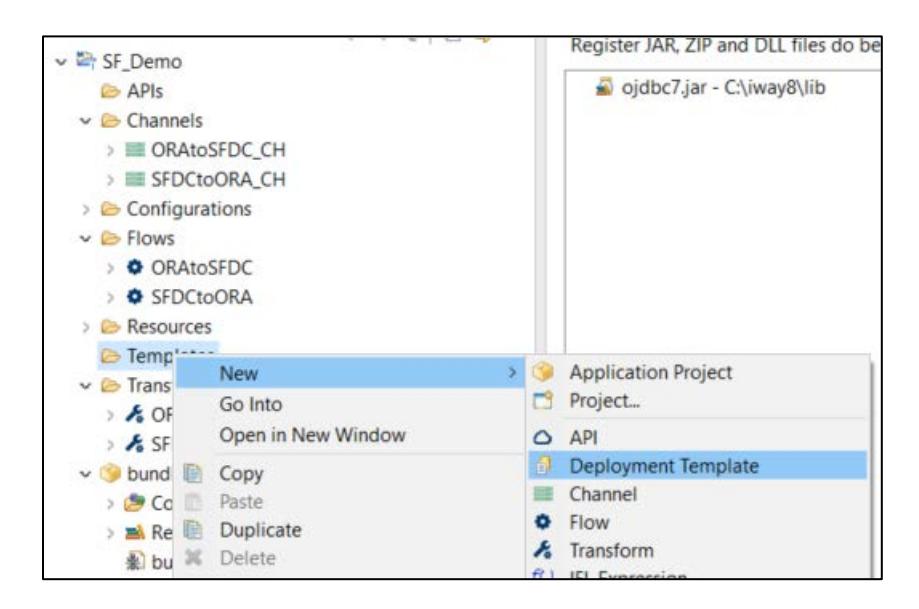

The Template Object dialog opens, as shown in the following image.

| Deployment<br>Please choose | Dbject<br>Template General Properties<br>a name and location for this new Deployment Template. | - |     | ×      |
|-----------------------------|------------------------------------------------------------------------------------------------|---|-----|--------|
| Project Folder              | /SF_Demo/Templates                                                                             |   |     | Browse |
| Name<br>Description         | SFDemo_Template                                                                                |   |     | ^<br>\ |
| ?                           | Finish                                                                                         |   | Can | cel    |

2. Type a name for your template in the Name field (for example, SFDemo\_Template) and click Finish.

The Deployment Template Builder opens, as shown in the following image.

| eployment Template Builder                                                                                                    |   |                                                                                                    |
|----------------------------------------------------------------------------------------------------|---|----------------------------------------------------------------------------------------------------|
| Deployment Template Builder         SF_Demo_Template <ul> <li>Settings</li> <li>Backup Settings</li> <li>Console Settings</li> <li>Data Settings</li> <li>General Settings</li> <li>Java Settings</li> <li>Log Settings</li> <li>Register Settings</li> <li>Trace Settings</li> <li>Providers</li> <li>Authentication Realms</li> </ul> |   | Log Settings         The trace log is used to record the diagnostic information that is generated by the runtime components of iWay Service Manager. The transaction log is used to maintain a record of every document received and processed by iWay Service Manager.         Filter (enter string to filter properties)         ✓ Main         Logging         ✓ on/off         Logfiles Location         Iog |
| Data Providers                                                                                                    |   | Time Zone                                                                                                    |
| Security Providers                                                                                                    |   | local 🗸 🗸                                                                                                    |
| Activity Facilities                                                                                                    |   | Logfile Size Limit                                                                                                    |
| Correlation Facilities                                                                                                    | * | F12                                                                                                    |

- 3. Expand *Settings* in the left pane and click *Log Settings*.
- 4. In the Log Settings area in the right pane, ensure that the *on/off* check box is selected to enable logging.

**Note:** You may want to select *local* from the Time Zone drop-down list to make it easier to view and track the logs.

5. Click *Trace Settings* in the left pane of the Deployment Template Builder, as shown in the following image.

| Deployment Template Builder                                                                                                    |         |                                              |
|----------------------------------------------------------------------------------------------------|---------|----------------------------------------------|
| SF_Demo_Template                                                                                                    | E 📤     | produced during run<br>in the runtime enviro |
| v * Template                                                                                                    |         | Filter (enter string to                      |
| v 🗀 Settings                                                                                                    | a de la |                                              |
| Backup Settings                                                                                                    |         |                                              |
| Console Settings                                                                                                    | _       | ▼ Main                                       |
| Data Settings                                                                                                    |         |                                              |
| General Settings                                                                                                    |         | Error                                        |
| Java Settings                                                                                                    |         | ✓ on/off                                     |
| ♦ Log Settings                                                                                                    |         | Warning                                      |
| Path Settings     A Benister Cettings                                                                                                    |         | √ on/off                                     |
| <ul> <li>Register Settings</li> <li>Trace Settings</li> </ul>                                                                                                    |         |                                              |
|                                                                                                    |         | Info                                         |
| C Authentication Bealms                                                                                                    |         | l on/off                                     |
|                                                                                                    |         | Debug                                        |
| C Security Providers                                                                                                    |         | ✓ on/off                                     |
| ✓ □ Facilities                                                                                                    |         | Deep                                         |
| Activity Facilities                                                                                                    |         | - Con/off                                    |
| Correlation Facilities                                                                                                    |         | on/on                                        |
| ✓                                                                                                    |         | Tree                                         |
| v  implication Business Activity Monitor                                                                                                    |         | on/off                                       |
| General Settings                                                                                                    |         | Data                                         |
| Correlation Settings                                                                                                    |         | ✓ on/off                                     |
| 🗀 Trading Partner Manager                                                                                                    |         | Validation Pulos                             |
| A Resources                                                                                                    |         |                                              |
| S Libraries                                                                                                    |         | on/ott                                       |
| The second second secon |         | External                                     |
|                                                                                                    |         | on/off                                       |
|                                                                                                    |         | Defer                                        |
|                                                                                                    |         | on/off                                       |

- 6. In the right pane, enable the following trace settings by selecting the corresponding *on/off* check boxes:
  - Error
  - Warning
  - Info

These first three trace settings return minimal traces. Enabling *Debug*, *Deep*, and *Data* returns more extensive and detailed traces.

7. Click *Save* (or press *Ctrl+S*) to save your deployment template.

#### **Deploying an Application**

To deploy an application from iIT to iSM:

1. Expand your application project folder (for example, *SF\_Demo*), right-click the application project *bundle* subfolder, select *Run As* from the context menu, and then click *Run Configurations*, as shown in the following image.

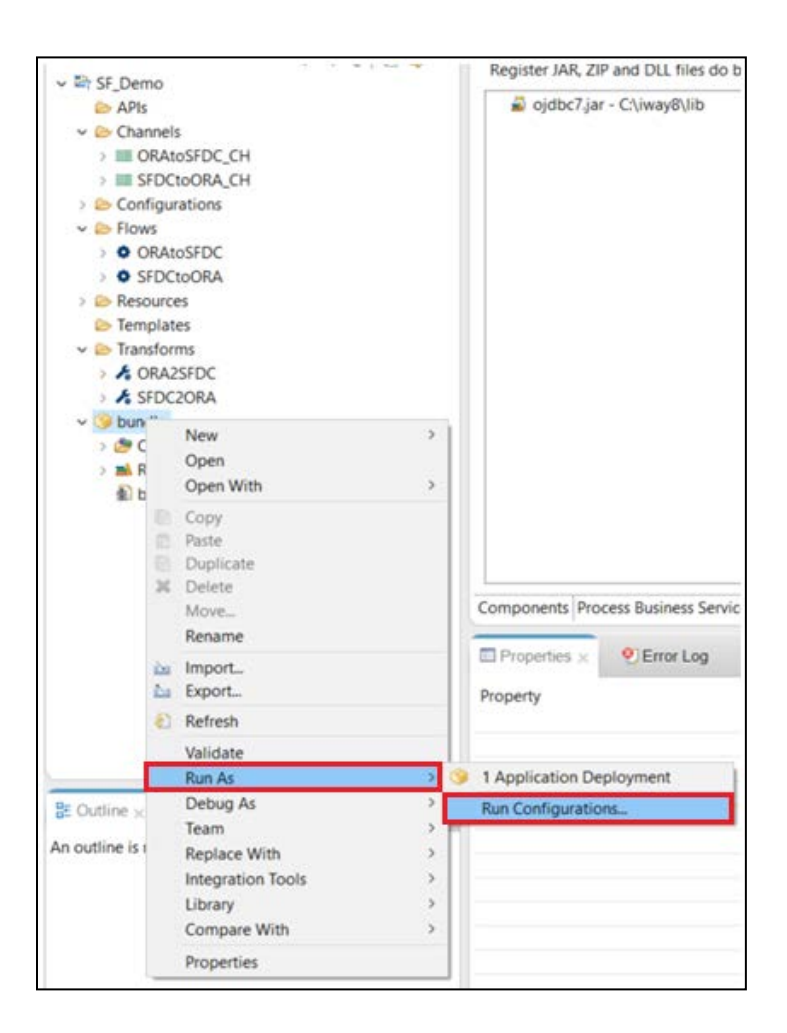

The Run Configurations dialog opens, as shown in the following image.

| Run Configurations Create, manage, and run                                                                                | n configuration                     | s 📦                                                                                                    |
|----------------------------------------------------------------------------------------------------|-------------------------------------|----------------------------------------------------------------------------------------------------|
| type filter text                                                                                                    | Configure                           | launch settings from this dialog:<br>• 'New' button to creiguration of the selected type.                                                         |
| <ul> <li>Application Deployme</li> <li>Build Docker Image</li> <li>Docker Compose</li> <li>Eclipse Application</li> </ul> | C New<br>Duplicate<br>Delete        | plicate' buttonpy the selected configuration.<br>lete' button toove the selected configuration.<br>Filter' button to configure filtering options. |
| <ul> <li>Eclipse Data Tools</li> <li>Flow</li> <li>Java Applet</li> <li>Java Application</li> <li>Ju JUnit</li> </ul>     | - Edit o<br>Configure<br>preference | aunch perspective settings from the <u>'Perspectives'</u>                                                                                         |

2. Right-click *Application Deployment* in the left pane and select New from the context menu.

The Create, manage, and run configurations pane opens, as shown in the following image.

| ) 🗈 🗶 🕒 🔅 🔻                                                                                                    | Name: SF Demo                                                                                                    |                             |
|----------------------------------------------------------------------------------------------------|----------------------------------------------------------------------------------------------------|-----------------------------|
| ype filter text                                                                                                    | Main                                                                                                    |                             |
| <ul> <li>Application Deployment</li> <li>New_configuration</li> <li>Build Docker Image</li> <li>Docker Compose</li> <li>Eclipse Application</li> <li>Eclipse Data Tools</li> <li>Flow</li> <li>Java Applet</li> <li>Java Application</li> <li>JUINIT</li> <li>JUNIT</li> <li>JUNIT Plug-in Test</li> <li>Maven Build</li> <li>MWE Workflow</li> <li>OSGi Framework</li> <li>Run Docker Image</li> <li>Transform Batch Test</li> <li>Transform Test</li> </ul> | Application:<br>/SF_Demo/bundle.iab<br>Template:<br>/SF_Demo/Templates/SF_Demo_Template.<br>Server Environment:<br>URL:<br>http://localhost:9000<br>User Name:<br>iway<br>Password:<br>Deployment Options:<br>Deployment Manager SF_Democrant | Browse<br>Browse<br>Refresh |
|                                                                                                    | Deproyment Name:       SF_Demo_ver_1         Deploy as Test Server:       on/off         Console Port:                                                                                                    | Apply                       |

- 3. Enter the required information for your application deployment as shown. You can also add the deployment template that you configured earlier to be used during run time.
- 4. Click *Apply* and then *Run*.

If you are prompted to save your changes, click *Yes*. If the application deployment was successful, you will see corresponding messages under the Console tab in iIT, as shown in the following image.

| Properties  Error Log                                                                                                    | Console × 🎗 Problems                                                                                                    |                                                               |
|----------------------------------------------------------------------------------------------------|----------------------------------------------------------------------------------------------------|---------------------------------------------------------------|
| ilT Message Console                                                                                                    |                                                                                                    |                                                               |
| [INFO]11:14:49 Building<br>[INFO]11:14:50 Applicati<br>[INFO]11:14:50 Building<br>[INFO]11:14:50 Deploymen<br>[INFO]11:14:50 Deploying<br>[INFO]11:14:53 Applicati | Application 'bundle'<br>on 'bundle' built successfully.<br>Deployment Template 'SF_Demo_Template'<br>t Template 'SF_Demo_Template' built succes<br>application 'bundle' using template 'SF_D<br>on 'SF_Demo_ver_1' deployed successfully. | sfully.<br>Demo_Template' and deployment name 'SF_Demo_ver_1' |

Congratulations! You have completed all of the required steps to build and deploy an application that retrieves data from an Oracle data source and propagates it to Salesforce.com.

If you have any further questions or technical issues, you can open a support case using the <u>Technical Support Center</u>.

For more technical content, including additional how-to's, and videos, visit the <u>iWay and Omni</u> <u>Information Center</u>.